# 農業委員会サポートシステム リリースノート (ワンデスクシステム連携関連)

2023年3月25日更新

| リリース日      | No | 内容                                              | 対象者         | 対応分類 |
|------------|----|-------------------------------------------------|-------------|------|
| 2023/03/25 | 1  | ホーム画面 意向登録がされた旨の通知を追加                           | 農業委員会等ご利用者様 | 制度対応 |
| 2023/03/25 | 2  | 各画面への地区コード欄追加と地区コード管理機能の追加                      | 農業委員会等ご利用者様 | 制度対応 |
| 2023/03/25 | 3  | 「所有者の意向」の選択肢追加                                  | 農業委員会等ご利用者様 | 制度対応 |
| 2023/03/25 | 4  | 「特定作業受委託」欄の項目追加・項目名変更                           | 農業委員会等ご利用者様 | 制度対応 |
| 2023/03/25 | 5  | 台帳管理 意向関連タブを追加                                  | 農業委員会等ご利用者様 | 制度対応 |
| 2023/03/25 | 6  | 農用地利用集積等促進計画用項目の追加                              | 農業委員会等ご利用者様 | 制度対応 |
| 2023/03/25 | 7  | 「閲覧制御用−経営体区分」の選択肢追加(サービス事業体)                    | 農業委員会等ご利用者様 | 制度対応 |
| 2023/03/25 | 8  | 権利補正-貸借権(中間管理) 貸借・転貸ともに「機構法」とする組み合わせを<br>選択可に変更 | 農業委員会等ご利用者様 | 制度対応 |
| 2023/03/25 | 9  | <br>  台帳地図補正-CSV 取込補正 取込用意向回答内容(農家/法人)(農地)を追加   | 農業委員会等ご利用者様 | 制度対応 |
| 2023/03/25 | 10 | 申請受付 起案の追加 (農用地利用集積等促進計画)                       | 農業委員会等ご利用者様 | 制度対応 |
| 2023/03/25 | 11 | 議案書 農用地利用集積等促進計画に関する議案書の追加                      | 農業委員会等ご利用者様 | 制度対応 |

## ◎対応一覧

| リリース日      | No | 内容                                | 対象者         | 対応分類   |
|------------|----|-----------------------------------|-------------|--------|
| 2023/03/25 | 12 | ダッシュボード_意向調査進捗状況ウィンドウの追加          | 農業委員会等ご利用者様 | 制度対応   |
| 2023/03/25 | 13 | 土地農家詳細検索画面_台帳管理検索タブ_よく使われる検索条件の追加 | 農業委員会等ご利用者様 | 運用課題対応 |
| 2023/03/25 | 14 | 土地農家詳細検索画面_意向管理検索タブの追加            | 農業委員会等ご利用者様 | 制度対応   |
| 2023/03/25 | 15 | 補助機能_ユーティリティ_新規項目の追加              | 農業委員会等ご利用者様 | 制度対応   |
| 2023/03/25 | 16 | 補助機能_推進委員/農業委員管理タブ_機能変更           | 農業委員会等ご利用者様 | 制度対応   |
| 2023/03/25 | 17 | ワンデスク連携機能の追加                      | 農業委員会等ご利用者様 | 制度対応   |
| 2023/03/25 | 18 | 地域計画機能の追加                         | 農業委員会等ご利用者様 | 制度対応   |
| 2023/03/25 | 19 | 目標地図機能の追加                         | 農業委員会等ご利用者様 | 制度対応   |
| 2023/03/25 | 20 | 紐づけ地図機能の追加                        | 全てのご利用者様    | 制度対応   |
| 2023/03/25 | 21 | スタイル設定機能の改修                       | 全てのご利用者様    | 運用課題対応 |
| 2023/03/25 | 22 | 印刷機能の改修                           | 全てのご利用者様    | 運用課題対応 |
| 2023/03/25 | 23 | 作図機能の改修                           | 全てのご利用者様    | 運用課題対応 |

# ◎対応分類

| 障害対応   | システムの障害への対応                        |
|--------|------------------------------------|
| 要望対応   | 全国農業会議所、都道府県農業会議、農業委員会等からの機能改修要望対応 |
| 制度対応   | 法・制度改正等により必要となった要件への対応             |
| 運用課題対応 | 運用上の課題など                           |

### ◎注意事項

#### 様式が変更となった帳票の差し替えについて

本リリースに伴い、以下の帳票のレイアウトを変更しました。

・議案書・報告書

これまでに、[補助機能]-[ユーティリティ]-[帳票様式変更]機能を使い、該当帳票の様式を変更している農業委員会等においては、本リリース内容を反映するために、一度様式を初期状態に戻していただく必要がございます。その後、従前の様式変更を再適用することも含め以下の通り手順を記します。

<手順>

- ① 〔補助機能]-[ユーティリティ]-[帳票様式変更ダウンロード]にて、該当帳票をダウンロード。(様式変更が反映された現行帳票様式のバックアップ)
- ② [補助機能]-[ユーティリティ]-[帳票様式初期状態変更]にて、該当帳票の選択にチェックをして「初期化」ボタンをクリック。
- ③ 〔補助機能]-[ユーティリティ]-[帳票様式変更ダウンロード]にて、該当帳票をダウンロード。(今回リリースされた最新の帳票様式の取得)
- ④ ①でダウンロードした帳票ファイルのカスタマイズ内容を元に、③でダウンロードした帳票ファイルに反映。
- ⑤ [補助機能]-[ユーティリティ]-[帳票様式変更アップロード]にて、④のエクセルファイルをアップロード。

なお、作業手順の詳細につきましては『システム運用手順書(農業委員会サポートシステム\_農業委員会等向け)』50 ページから 57 ページ(※)をご参照いただく か、農業委員会サポートシステム総合ヘルプデスクまでお問い合わせください。

- (※)システム運用手順書(農業委員会サポートシステム\_農業委員会等向け)
  - └2.6. ユーティリティ
    - **└**2.6.6.帳票様式変更ダウンロード
    - **└**2.6.7.帳票様式変更アップロード
    - **└**2. 6. 8. 帳票様式初期状態変更

## ◎対応詳細

| 1 ホーム画面 意向登録がされた旨の通知を追加                                                                         | 対象者                                                                                                    | 農業委員会等ご利用者様                                                               | 対応分類 制度対応                      |
|-------------------------------------------------------------------------------------------------|----------------------------------------------------------------------------------------------------|---------------------------------------------------------------------------|--------------------------------|
| BEFORE                                                                                          |                                                                                                    | AFTER                                                                     |                                |
| 【ホーム画面】                                                                                         | 連携システムから                                                                                                    | らの通知欄に、意向登録がされ†                                                           | と旨の通知が表示されるよう                  |
|                                                                                                 | になりました。                                                                                                    |                                                                           |                                |
|                                                                                                 |                                                                                                    |                                                                           |                                |
| ○ 2000 2000 2000 2000 2000 2000 2000 20                                                         | 武学      武学     武学     武学     大-ム     台帳管理     地図管理     台     台     代     市     石     市     石     市     市     石     市     市     市     市     市     市     市     市     市     石     市 | 1000                                                                      |                                |
| 補止         ホード         詳細研究         突台連拐           【追給事項】                                       | 【連絡事項】                                                                                                    | 1991上 ホード 844世紀天宗                                                         | 关音通报 連                         |
| タイトル         内容           最終公開東認日が1週間以上前です。         補助繊維-公開小連携東認設定お2公開東認を行ってびだい。                | タイトル                                                                                                    |                                                                           | 内容                             |
| 数時が採用を迫える(迎えた)土地があります。<br>30日以内に数時が採用を迎える、あるいはすでに採用を迎えている土地が存在しています。土地農業詳細経体の「よくある核体操作」より、該当の土地 | 最終公開承認日が1週間以上前です。<br>契約が終期を迎える(迎えた)土地があります。                                                                                                    | 補助機能一公開/連携承認設定より公開承認を行ってください。<br>30日以内に契約が終期を迎える、あるいはすでに終期を迎えている土地が存在していま | す。土地農家詳細検索の「よくある検索条件」より、該当の土地の |
|                                                                                                 |                                                                                                    |                                                                           |                                |
| (                                                                                               | 【連携システムからの通知】                                                                                                    |                                                                           | ,                              |
| 新書 通知年月日         为小小         内容         発信元                                                     | 新着 通知年月日 タイトル                                                                                                    | 内容                                                                        | 発信元                            |
|                                                                                                 | R05.03.02 意向登録のお知らせ                                                                                                    | 意向回答情報が連携されました。内容を確認し、確定操作を行ってください。                                       | ワンデスが連携                        |
|                                                                                                 |                                                                                                    |                                                                           | 17HUDR                         |
|                                                                                                 |                                                                                                    |                                                                           |                                |
|                                                                                                 |                                                                                                    |                                                                           |                                |
|                                                                                                 |                                                                                                    |                                                                           |                                |
|                                                                                                 |                                                                                                    |                                                                           |                                |
|                                                                                                 |                                                                                                    |                                                                           |                                |
|                                                                                                 |                                                                                                    |                                                                           |                                |
|                                                                                                 |                                                                                                    |                                                                           |                                |
|                                                                                                 |                                                                                                    |                                                                           |                                |
|                                                                                                 |                                                                                                    |                                                                           |                                |
|                                                                                                 |                                                                                                    |                                                                           |                                |
|                                                                                                 |                                                                                                    |                                                                           |                                |
|                                                                                                 |                                                                                                    |                                                                           |                                |
|                                                                                                 |                                                                                                    |                                                                           |                                |
|                                                                                                 |                                                                                                    |                                                                           |                                |
|                                                                                                 |                                                                                                    |                                                                           |                                |

| 2                                         | 各画         | i面への                    | 地区コー                                                                                                    | - ド欄追加                     | と地区コ                    | ード管理                                             | 幾能の追加                                 | П            | 3                                           | 対象者                | 農業         | 業委員会等                   | ご利用者様                                                                                                    | 対応                                      | 分類       | 制度対応                     |
|-------------------------------------------|------------|-------------------------|----------------------------------------------------------------------------------------------------|----------------------------|-------------------------|--------------------------------------------------|---------------------------------------|--------------|---------------------------------------------|--------------------|------------|-------------------------|----------------------------------------------------------------------------------------------------|-----------------------------------------|----------|--------------------------|
|                                           |            |                         |                                                                                                    | BEF0                       | RE                      |                                                  |                                       |              |                                             |                    |            |                         | AFTER                                                                                                    |                                         |          |                          |
| 【補助機                                      | 能−共        | 通コー                     | ド管理等                                                                                                    | 「タブ】                       |                         |                                                  |                                       |              | 地区:                                         | コードの管              | 管理機能る      | を追加しま                   | した。                                                                                                    |                                         |          |                          |
|                                           | 理 地図管理     | 1000<br>  台帳·地図 E<br>補正 |                                                                                                    | ダッシュ 土地農家     ボード     詳細検索 | (1)<br>(注于機能) 各種帳票      | 分         人           補助機能         住基·固定<br>实合連携 | ● ● ● ● ● ● ● ● ● ● ● ● ● ● ● ● ● ● ● | ;<br>委員会 ~   | S 20 10 10 10 10 10 10 10 10 10 10 10 10 10 | (1)<br>台帳管理 地図管理   |            | 受付 議案処理 ダッシュ<br>ボード     | シー     シー     シー | ● ◆ ◆ ◆ ◆ ◆ ◆ ◆ ◆ ◆ ◆ ◆ ◆ ◆ ◆ ◆ ◆ ◆ ◆ ◆ |          | 農業委員会等<br>農業市農業委員会 ✓     |
| 🔹 ユーザ管理 🔹 フ                               | イルタ管理      | ▶ 共通コード管理等              | 🐠 ユーティリティ 👩                                                                                                    | 文付履歴 😏 外字リスト               |                         | 参 外字アップロード                                       | 🌶 進捗管理 🛛 🥩 現地確認                       | 昭アプリ利用者管理    | < 🐠 2-                                      | げ管理 🌛 フィルタ管理       | 4 共通コード管理等 | ▲ フーティリティ ▲ 交付!         | 福度 山外空山へト 山水                                                                                                    | 广泛利用設定 🛛 📣 公開方                          | 携承認設定    | ▶ 外字アップロード 🛛 ● 進捗管理 👩 🖇  |
|                                           | ,          | 大字                      | 前回CSV取社                                                                                                    | 時: 2022/12/2817-2414       | CSV7r(1)JPiA TS-        | CSV出力 共通                                         | コードをコード名リストから選択し                      | 、蓮宜編集して下さい。  |                                             | 7-82               | 地区         | 前回の5/1013 回時・ 2022      | /03/06 14:40:05                                                                                                    | 1011 T5-05104th                         | 共通コード    | をコード名リストから選択し、遠宮編集して下さい。 |
| 1 1 1                                     | 5          |                         |                                                                                                    |                            | 17-                     | o                                                |                                       | n+n***       |                                             | 1-12<br>1-12       |            | BULLIOSVALIA HINA: 2023 | 100/00 14:40:00 C8V/741/                                                                                                    |                                         | 75784 P  |                          |
| 1 大子                                      | Î          |                         | 中町村コード                                                                                                    | 大学コード                      | 大字                      | 6                                                | 内外区分                                  | 8至8年3        |                                             | ÷                  |            | 地区コード                   | 地区                                                                                                    | 28                                      |          |                          |
| 2<br>3<br>子<br>子<br>3<br>子<br>子<br>3<br>子 | 1.492      | 7                       | 472158                                                                                                    |                            | 1 山の上一<br>0 小の上一        |                                                  | 0                                     |              | 3 14                                        | 3                  | 1 0        |                         | 44 CT -                                                                                                    | _                                       |          |                          |
| 4 任意項目ラベル設                                | le l       | 9                       | 472158                                                                                                    |                            | 2 HOF=                  |                                                  | 0                                     |              | 4 1                                         | 57//-77///ag/E     | 2 1        |                         | 地区1                                                                                                    |                                         |          |                          |
| 5 登記異動事由                                  |            | 10                      | 472158                                                                                                    |                            | 4 山の上回                  |                                                  | 0                                     |              | 5 任                                         | 意項目ラペル設定           | 4 3        |                         | 地区3                                                                                                    |                                         |          |                          |
| 6 【土地】GRP1_区分                             | 分1         | 11                      | 472158                                                                                                    |                            | 5 山の上五                  |                                                  | 0                                     |              | 6 🗟                                         | に異動事由              | 5 4        |                         | 地区4                                                                                                    |                                         |          |                          |
| 7 【土地】GRP1_区分                             | 分2         | 12                      | 472158                                                                                                    |                            | 6 山の上六                  |                                                  | 0                                     |              | 7 [                                         | 地】GRP1区分1          | 6 5        |                         | 地区5                                                                                                    |                                         |          |                          |
| 8 【土地】GRP1」区分                             | 分3         | 13                      | 472158                                                                                                    |                            | 7 山の上七                  |                                                  | 0                                     |              | 8 [                                         | .地】GRP1区分2         |            |                         |                                                                                                    |                                         |          |                          |
| 9 【土地】GRP1_区分                             | 分4         | 14                      | 472158                                                                                                    |                            | 8 山の上八                  |                                                  | 0                                     |              | 9 [                                         | 地】GRP1区分3          |            |                         |                                                                                                    |                                         |          |                          |
| 10 (±18)GRP2_X3                           | 分1<br>公2   | 15                      | 472158                                                                                                    |                            | 9 山の上九                  |                                                  | 0                                     |              | 10 [                                        | 地]GRP1区分4          |            |                         |                                                                                                    |                                         |          |                          |
| 11 [GHP2_K                                | 772<br>Can | 16                      | 472158                                                                                                    |                            | 10 山の上一〇                |                                                  | 0                                     |              | 11 (3                                       | 地JGRP2区分1          |            |                         |                                                                                                    |                                         |          |                          |
| 12 []GRP2                                 | 770<br>474 | 17                      | 472158                                                                                                    |                            | 11 山の上一一                |                                                  | 0                                     |              | 12 13                                       |                    |            |                         |                                                                                                    |                                         |          |                          |
| 10 【土地】GRP3区3                             | //*<br>分1  | 18                      | 472158                                                                                                    |                            | 12 WOL                  |                                                  | 0                                     |              | 14 [                                        | 18]GRP2 조숙/        |            |                         |                                                                                                    |                                         |          |                          |
| 15 【土地】GRP3区分                             | 分2         | 20                      | 4/2158                                                                                                    |                            | 13 山の上一三<br>14 山の上一四    |                                                  | 0                                     |              | 14                                          | 地]GRP3区分1          |            |                         |                                                                                                    |                                         |          |                          |
| 16 【土地】GRP3.区5                            | 分3         | 20                      | 472158                                                                                                    |                            | 15 山の上一五                |                                                  | 0                                     |              | 16 [                                        | 地]GRP3区分2          |            |                         |                                                                                                    |                                         |          |                          |
| 17 【土地】GRP3区分                             | 分4         | 22                      | 472158                                                                                                    |                            | 16 山の上一六                |                                                  | 0                                     |              | 17 [                                        | 地]GRP3区分3          |            |                         |                                                                                                    |                                         |          |                          |
| 18 【土地】GRP4_区分                            | 分1         | 23                      | 472158                                                                                                    |                            | 17 山の上一七                |                                                  | 0                                     |              | 18 [                                        | 地]GRP3区分4          |            |                         |                                                                                                    |                                         |          |                          |
| 19 【土地】GRP4_区分                            | 分2         | 24                      | 472158                                                                                                    |                            | 18 山の上一八                |                                                  | 0                                     |              | 19 🕻                                        | 地】GRP4区分1          |            |                         |                                                                                                    |                                         |          |                          |
| 20 【土地】GRP4_区分                            | 分3         | 25                      | 472158                                                                                                    |                            | 20 テスト                  |                                                  | 0                                     |              | 20 [                                        | 地】GRP4_区分2         |            |                         |                                                                                                    |                                         |          |                          |
| 21 【土地】GRP4」区分                            | 分4         | 26                      | 472158                                                                                                    |                            | 21 山の上一九                |                                                  | 0                                     |              | 21 [                                        | 地】GRP4_区分3         |            |                         |                                                                                                    |                                         |          |                          |
| 22 行政区コード                                 |            | 27                      | 472158                                                                                                    |                            | 22 山の上二十                |                                                  | 0                                     |              | 22 [                                        | 地]GRP4 <u>区</u> 分4 |            |                         |                                                                                                    |                                         |          |                          |
| 23 原28年45                                 |            | 28                      | 472158                                                                                                    |                            | 23 山の上二一                |                                                  | 0                                     |              | 23 17                                       | XI_L_XI            |            |                         |                                                                                                    |                                         |          |                          |
| 25 【世帯目】GRP1 D                            | 区分1        | 29                      | 472158                                                                                                    |                            | 24 山の上二十二<br>05 いいのトニナ三 |                                                  | 0                                     |              | 24 <del>R</del>                             | 8위스<br>특징          |            |                         |                                                                                                    |                                         |          |                          |
| 26 【世帯員】GRP1 E                            | 区分2        | 30                      | 4/2158                                                                                                    |                            | 25 UOL-T-<br>26 UOL-T-  |                                                  | 0                                     |              | 20 12                                       | 市社<br>帯員JGRP1区分1   |            |                         |                                                                                                    |                                         |          |                          |
| 27 【世帯員】GRP1」                             | 区分3        | 32                      | 472158                                                                                                    |                            | 27 山の上二十五               |                                                  | 0                                     |              | 27 [t                                       | 带員]GRP1_区分2        |            |                         |                                                                                                    |                                         |          |                          |
| 28 【世帯員】GRP1」                             | 区分4 💡      | -                       |                                                                                                    |                            |                         |                                                  |                                       | *            | 28 [t                                       | 带角】GRP1区分3         |            |                         |                                                                                                    |                                         |          |                          |
|                                           | CSV出力      | 通道加                     | in the second second se | 🔾 更新 👘 🎝 🏾                 | 5j                      | レコード件数                                           | 48 3                                  | 2ニュアル・よくある質問 |                                             | 巴 csv出力            | 」          | 2 東 📀                   | f 🅎 取消                                                                                                    |                                         | レコード件数 6 | マニュアル・よくある質問             |
|                                           |            |                         |                                                                                                    |                            |                         |                                                  |                                       |              |                                             |                    |            |                         |                                                                                                    |                                         |          |                          |

| 管理        |                    |                                                             |                |                                                                                                    |                       | Γj                                                                                                    | 也区コード                                      | 」欄                                                                        | および                                                                    | 「地区を                                                                              | 一括反映」                                                                                                | 機能を済                                                                                                    | 追加しまし                                                                                                    | った。                                                                                                    |                                                                                                    |
|-----------|--------------------|-------------------------------------------------------------|----------------|----------------------------------------------------------------------------------------------------|-----------------------|----------------------------------------------------------------------------------------------------|--------------------------------------------|---------------------------------------------------------------------------|------------------------------------------------------------------------|-----------------------------------------------------------------------------------|----------------------------------------------------------------------------------------------------|----------------------------------------------------------------------------------------------------|----------------------------------------------------------------------------------------------------|----------------------------------------------------------------------------------------------------|----------------------------------------------------------------------------------------------------|
|           |                    |                                                             |                |                                                                                                    |                       | Г                                                                                                    | #マた―圩                                      | 豆品                                                                        | ぃた宝ź                                                                   | テオスレ                                                                              | 배모차:                                                                                                 | +設守の!                                                                                                    | 単宏 /注                                                                                                    | ل +++h/                                                                                                    | - 24 1                                                                                                    |
|           |                    |                                                             |                |                                                                                                    |                       |                                                                                                    | じん て 一 10                                  | 及远                                                                        | こ を天1                                                                  | 19 20                                                                             |                                                                                                    | へ改進の                                                                                                    | 云豕/ 広,                                                                                                    | へ、上地に                                                                                                    | ことし                                                                                                    |
|           |                    |                                                             |                |                                                                                                    |                       | て                                                                                                    | 大字・小字                                      | に設                                                                        | 定した                                                                    | 也区を一                                                                              | 括反映しる                                                                                                | ます。                                                                                                    |                                                                                                    |                                                                                                    |                                                                                                    |
|           |                    |                                                             |                |                                                                                                    |                       |                                                                                                    |                                            |                                                                           |                                                                        |                                                                                   | 100000                                                                                               |                                                                                                    |                                                                                                    |                                                                                                    |                                                                                                    |
| ቃ 共通コード管理 | 🛊 📣 ユーティリティ 📣 交付履歴 | 🔹 外空リスト 🛛 🤹 公開                                              | 1/連携承認設定 🏼 🤞 列 | ト字アップロード 🏾 🧆 進捗管理                                                                                         | 理 4 現地確認アプリ利用者管       |                                                                                                    | 🌢 ユーザ管理 🏾 🍛 フィルタ管理                         | <b>→</b> #                                                                | 通コード管理等 🔥 🔹                                                            | 1-ティリティ 🛛 👍 交付                                                                    | 履歴 👍 外字リスト 🖌                                                                                         | ▶ ポリゴン利用設定 🛛 📣                                                                                                    | 公開/連携承認設定                                                                                                    | ) 外字アップロード 🛛 🤞 運                                                                                                    | #持管理 👩                                                                                                    |
| ] 小字      | 前回CSV取i入日時: 2022/  | 12/2817:2414 OSV7r4.                                        | ル取込 エラーOSV出力   | 共通コードをコード                                                                                                 | *名リストから選択し、適宜編集して1    | 50                                                                                                    | 7-82                                       | 小字                                                                        |                                                                        | 1回CSV取ì入日時: 200                                                                   | 23/02/14 105311 CSV2                                                                                 | マイル取込 エラーCSV出ナ                                                                                                    | 共通コード                                                                                                    | モコード名リストから選択し、適応                                                                                                    | 宜編集して下さい。                                                                                                    |
|           | 市町村コード             | 大字コード                                                       |                | 小字コード                                                                                                    | 小字名                   |                                                                                                    | 」 (10<br>大空                                | <u> </u>                                                                  | 市町村コード                                                                 | 大字コード                                                                             | 大字名                                                                                                  | 小字コード                                                                                                    | 小字名                                                                                                    | 地区コード                                                                                                    |                                                                                                    |
| 1 7201    | 0                  |                                                             | 0              |                                                                                                    | A                     | 2                                                                                                    | 小字                                         | 1                                                                         | 332046                                                                 | 0                                                                                 |                                                                                                    | 0                                                                                                    |                                                                                                    | 設定無                                                                                                    | <u> </u>                                                                                                    |
| 2 7201    | 1                  |                                                             | 0              |                                                                                                    |                       |                                                                                                    |                                            | 2                                                                         | 332046                                                                 | 1                                                                                 | 山の上中央                                                                                                | 0                                                                                                    |                                                                                                    | 地区5                                                                                                    |                                                                                                    |
| 3 7201    | 3                  |                                                             | 0              |                                                                                                    |                       | 4                                                                                                    | 任意クルーファベル設定                                | 3                                                                         | 332046                                                                 | 1                                                                                 | 山の上中央                                                                                                | 1                                                                                                    | 178                                                                                                    | 地区1                                                                                                    |                                                                                                    |
| 4 1920    | 2 2                | )                                                           | 0              |                                                                                                    |                       | 6                                                                                                    | 谷記昇動事由                                     | 4                                                                         | 332046                                                                 | 1                                                                                 | 山の上中央                                                                                                | 2                                                                                                    | 278                                                                                                    | 地区1                                                                                                    |                                                                                                    |
| 6 4721    | 8 0                |                                                             | 0              |                                                                                                    |                       | 7                                                                                                    | 【土地】GRP1区分1                                | 6                                                                         | 332046                                                                 | 1                                                                                 | 山の上中央                                                                                                | 4                                                                                                    | 4丁月                                                                                                    | 地区1                                                                                                    |                                                                                                    |
| 7 4721    | 8 1                |                                                             | 0              |                                                                                                    |                       | 8                                                                                                    | 【土地】GRP1_区分2                               | 7                                                                         | 332046                                                                 | 1                                                                                 | 山の上中央                                                                                                | 5                                                                                                    | 5丁目                                                                                                    | 地区1                                                                                                    |                                                                                                    |
| 8 4721    | 8 2                |                                                             | 0              |                                                                                                    |                       | 9                                                                                                    | 【土地】GRP1区分3                                | 8                                                                         | 332046                                                                 | 1                                                                                 | 山の上中央                                                                                                | 6                                                                                                    | 6TB                                                                                                    | 地区1                                                                                                    |                                                                                                    |
| 9 4721    | 8 3                |                                                             | 0              |                                                                                                    |                       | 10                                                                                                    | 【土地】GRP1_区分4                               | 9                                                                         | 332046                                                                 | 2                                                                                 | 地山の上                                                                                                 | 0                                                                                                    |                                                                                                    | 設定無                                                                                                    |                                                                                                    |
| 10 4721   | 8 4                |                                                             | 0              |                                                                                                    |                       | 11                                                                                                    | 【土地】GRP2 <u>区</u> 分1<br>【土地】GRP2区分2        | 10                                                                        | 332046                                                                 | з                                                                                 | 南山の上                                                                                                 | 0                                                                                                    |                                                                                                    | 設定無                                                                                                    |                                                                                                    |
| 11 4721   | 8 5<br>o 6         |                                                             | 0              |                                                                                                    |                       | 12                                                                                                    | (土地)GRP2区分3                                | 11                                                                        | 332046                                                                 | 4                                                                                 | 東山の上                                                                                                 | 0                                                                                                    |                                                                                                    | 設定無                                                                                                    |                                                                                                    |
| 13 4721   | 8 7                |                                                             | ő              |                                                                                                    |                       | 14                                                                                                    | 【土地】GRP2区分4                                | 12                                                                        | 332046                                                                 | 6                                                                                 | 北平野                                                                                                  | 0                                                                                                    |                                                                                                    | 設定無                                                                                                    |                                                                                                    |
| 14 4721   | 8 8                |                                                             | 0              |                                                                                                    |                       | 15                                                                                                    | 【土地】GRP3_区分1                               | 14                                                                        | 332046                                                                 | 7                                                                                 | 南平野                                                                                                  | 0                                                                                                    |                                                                                                    | 設定無                                                                                                    |                                                                                                    |
| 15 4721   | 8 9                |                                                             | 0              |                                                                                                    |                       | 16                                                                                                    | 【土地】GRP3」区分2                               | 15                                                                        | 332046                                                                 | 8                                                                                 | 東平野                                                                                                  | 0                                                                                                    |                                                                                                    | 設定無                                                                                                    |                                                                                                    |
| 16 4721   | 8 1                | )                                                           | 0              |                                                                                                    |                       | 17                                                                                                    | 【土地】GRP3」区分3                               | 16                                                                        | 332046                                                                 | 90                                                                                | 西平野                                                                                                  | 0                                                                                                    |                                                                                                    | 設定無                                                                                                    |                                                                                                    |
| 17 4721   | 8 1                |                                                             | 0              |                                                                                                    |                       | 18                                                                                                    | 【土地】GRP3」区分4<br>【土地】GRP4 区公1               | 17                                                                        | 332046                                                                 | 111                                                                               |                                                                                                    | 0                                                                                                    |                                                                                                    | 設定無                                                                                                    |                                                                                                    |
| 18 4721   | 8 1:<br>o 1:       | 2                                                           | 0              |                                                                                                    |                       | 20                                                                                                    | 【土地】GRP4区分2                                | 18                                                                        | 332046                                                                 | 501                                                                               | 北海                                                                                                   | 0                                                                                                    |                                                                                                    | 設定無                                                                                                    |                                                                                                    |
| 20 4721   | o I.<br>8 1.       | ,<br>1                                                      | 0              |                                                                                                    |                       | 21                                                                                                    | 【土地】GRP4区分3                                | 20                                                                        | 332046                                                                 | 503                                                                               | <b>吉</b> 林<br>岩手                                                                                     | 0                                                                                                    |                                                                                                    | 設定無                                                                                                    |                                                                                                    |
| 21 4721   | 8 1!               | 5                                                           | 0              |                                                                                                    |                       | 22                                                                                                    | 【土地】GRP4_区分4                               | 20                                                                        | 332046                                                                 | 504                                                                               | 宮城                                                                                                   | 0                                                                                                    |                                                                                                    | 設定無                                                                                                    |                                                                                                    |
| 22 4721   | 8 1                | 5                                                           | 0              |                                                                                                    |                       | 23                                                                                                    | 行政区コード                                     | 22                                                                        | 332046                                                                 | 505                                                                               | 秋田                                                                                                   | 0                                                                                                    |                                                                                                    | 設定無                                                                                                    |                                                                                                    |
| 23 4721   | 8 1                | 7                                                           | 0              |                                                                                                    |                       | 24                                                                                                    | 農選挙区                                       | 23                                                                        | 332046                                                                 | 506                                                                               | 山形                                                                                                   | 0                                                                                                    |                                                                                                    | 設定無                                                                                                    |                                                                                                    |
| 24 4721   | 8 11               | 3                                                           | 0              |                                                                                                    |                       | 25                                                                                                    | 投票区                                        | 24                                                                        | 332046                                                                 | 507                                                                               | 福島                                                                                                   | 0                                                                                                    |                                                                                                    | 設定無                                                                                                    |                                                                                                    |
| 25 4721   | 8 2                | )                                                           | 0              |                                                                                                    |                       | 20                                                                                                    | 【世帯目】GRP1区分2                               | 25                                                                        | 332046                                                                 | 508                                                                               | 茨城                                                                                                   | 0                                                                                                    |                                                                                                    | 設定無                                                                                                    |                                                                                                    |
| 20 4721   | 0 2                | 1                                                           | 0              |                                                                                                    | *                     | 28                                                                                                    | 【世帯員】GRP1 <u>区</u> 分3                      | 20                                                                        | 332046                                                                 | 509                                                                               | 彻不                                                                                                   | 0                                                                                                    |                                                                                                    | 1017 5-115                                                                                                    | 171A                                                                                                    |
|           |                    |                                                             |                |                                                                                                    | ,                     |                                                                                                    |                                            | *                                                                         |                                                                        |                                                                                   |                                                                                                    |                                                                                                    |                                                                                                    | A622.12 180                                                                                                    |                                                                                                    |
|           |                    |                                                             |                |                                                                                                    |                       | *                                                                                                    | 突合等で土                                      | 地<br>が                                                                    | <sup>ز</sup> 変動し†                                                      | を際は「                                                                              | 地区を一括                                                                                                | 舌反映」を                                                                                                    | ·適宜実施                                                                                                    | してくだ                                                                                                    | さい。                                                                                                    |
|           |                    | ま 地 コート を 新 ・ レ ボ ー ・ に 、 ・ ・ ・ ・ ・ ・ ・ ・ ・ ・ ・ ・ ・ ・ ・ ・ ・ | 大地山ード管理等       | 大地コード電理   1 デ NUDOSVRDALEN    2 1 デ NUDOSVRDALEN    2 2 2 2 0 1 2 2 2 2 0 1 2 2 2 0 1 2 2 2 0 1 1 2 2 2 2 | than-rwards         ・ | the second second secon | 予理 「 「 」 「 」 」 、 、 、 、 、 、 、 、 、 、 、 、 、 、 | 音理 「地区コード 「地区を一括 て大字・小字 していて、 「地区でのは、 ののののののののののののののののののののののののののののののののののの | 注理 「地区コード」相 「地区を一括反映 て大字・小字に認<br>1 「 1 「 1 1 1 1 1 1 1 1 1 1 1 1 1 1 1 | 第理 「地区コード」欄および 「地区コード」欄および 「地区コード」欄および 「地区本15000000000000000000000000000000000000 | 第理 「地区コード」欄および「地区を 「地区を一括反映」を実行すると て大字・小字に設定した地区を - 「地区で「地区で」 「「「」」 「」」 「」 「」 「」 「」 「」 「」 「」 「」 「」 「 | 辞理 「地区コード」欄および「地区を一括反映」 「地区コード」欄および「地区を一括反映」 「地区を一括反映」を実行すると、地区が で大字・小字に設定した地区を一括反映」 ● 45% ● 10% ● 10% | 辞理           「地区コード」欄および「地区を一括反映」後集をご「地区を一括反映」を実行すると、地区が未設定の」で大字・小字に設定した地区を一括反映します。           ************************************ | 管理 「地区コード」構および「地区を一括反映」後能を追加しま」「地区を一括反映」をま行すると、地区が未設定の農家/法、<br>て大学・小学に設定した地区を一括反映します。 「地区で「ビビビビビビビビビビビビビビビビビビビビビビビビビビビビビビビビビビビ | 辞理<br>「地区コード」欄および「地区を一括反映」機能を追加しました。<br>「地区を一括反映」を実行すると、地区が未設定の農家/法人、土地<br>で大字・小字に設定した地区を一括反映します。<br>「地区本」「ないない」」では、「地区本」「おしい」」では、「地区本」「おしい」」では、「地区本」「おいい」」では、「地区本」「おいい」」では、「地区本」「おいい」」では、「地区本」「おいい」」では、「地区本」「おいい」」では、「地区本」「おいい」」では、「地区本」」」では、「地区本」」」」では、「地区本」」」では、「地区本」」」では、「地区本」」」」では、「地区本」」」」では、「地区本」」」」では、「地区本」」」」では、「地区本」」」」では、「地区本」」」」では、「地区本」」」」は、「地区本」」」」」は、「地区本」」」」」 、「地区本」」」 、「地区本」」」 、「地区本」」」 、「地区本」」」 、「地区本」」」 、「地区本」」」 、「地区本」」」 、「地区本」」」 、「地区本」」」 、「地区本」」 、「地区本」」 、「地区本」」」 、「地区本」」」 、「地区本」」」 、「地区本」」」 、「地区本」」 、「地区本」」 、「地区本」」 、「地区本」」 、「地区本」」 、「地区本」」 、「地区本」」 、「地区本」」 、「地区本」」 、「地区本」」 、「地区本」」 、「地区本」」 、「地区本」」 、「地区本」」 、「地区本」」 、「地区本」」 、「地区本」」 、「地区本」」 、「地区本」」 、「地区本」」 、「地区本」」 、「地区本」」 、「地区本」」 、「地区本」」 、「地区本」」 、「地址本」 、「地址本」 |

 $\overline{7}$ 

| 【台帳管理画面−土地データ】                                                                                                    | 「地区コード」欄を追加しました。                                                                                                    |
|----------------------------------------------------------------------------------------------------|----------------------------------------------------------------------------------------------------|
| 基本情報タブ                                                                                                    |                                                                                                    |
| ● 合帳管理       ● 読用の記録す       ● 読書/法人新規整課       ● 共有者管理           小字       農業/法人新規整課       ● 詳書             ●             ●             ●             ●            ●       ●           ●       ●       ●           ●       ●       ●           ●       ●       ●       ●           ●       ●       ●       ●       ●          ●       ●       ●       ●       ●       ●          ●       ●       ●       ●       ●       ●       ●          ●       ●       ●       ●       ●       ●       ●       ●       ●       ●       ●       ●       ●       ●       ●       ●       ●       ●       ●       ●       ●       ●       ●       ●       ●       ●       ●       ●       ●       ●       ● | 自雪智理     ⑤ 活動ら探す     ⑥ 所在わら探す     ⑥ 奈原(法人新供登録)     2 共有者智理       経営区分     大学     小学     慶家/法人報号     経営主/法人名     慶報日       ⑤ 土地デーク     ⑦ 世景月/猫成員デーク     ● 奈家/法人経営 アク     ○     三       ○ 土地デーク     ⑦ 世景月/猫成員デーク     ● 奈家/法人経営 アク       ○ 土地デーク     ⑦ 世景月/猫成員デーク     ● 奈家/法人経営 アク       ○ ま地料細     ● 経営     ● 日本       夏     市町村名     大学     小学       ○     市町村名     大学     小学       ○     ○     秋季     孫香       ○     小学     ○     林香       ○     小学     ○     林香       ○     小学     ○     林香       ○     小学     ○     ○ |
| 【台帳管理画面−農家/法人データ】<br>基本情報タブ                                                                                                    | 「地区コード」欄を追加しました。                                                                                                    |
| ● 合名物-6課す       ● 西左から課す       ● ● ● ● ● ● ● ● ● ● ● ● ● ● ● ● ● ● ●                                                                                                    |                                                                                                    |
|                                                                                                    |                                                                                                    |

| 【台帳管理画面−名簿から探す】                                                                                                    | 検索条件に「地区コード」を追加しました。                                                  |
|----------------------------------------------------------------------------------------------------|-----------------------------------------------------------------------|
| ● 合報管理       ② 名湾から録す       ● 新佐から課す       ● 美家/法人新規整結       ● 共有者管理       ● 修理重00-         市時村       ● 副目標確素       大学       ● 小学       ●         素弊組合       ● 素       ● 二       ● 二<                                                                                                    |                                                                       |
| 【台帳管理画面-所在から探す】<br>□ 6#22 ● 630-023 ● Fitzbol23 ● Fitzbol23 ● Fit | * MAXES 2007 UM 1+715 NOAES LENAES AT 57 NUME<br>検索条件に「地区コード」を追加しました。 |
| 秋奈朵件         大字         小字           南町村名         大字         小字           南町市         雨町秋隆浩         ○           文福区分         大學         秋田区分           文福区分         ○         ○           区分         前地區号         ○           秋奈朵         207           秋森県         207           秋森県         207           秋森県         207           秋森県         207           秋森県         207           秋森県         207                                                                                                    |                                                                       |
|                                                                                                    |                                                                       |

| 3                                                                                                    | 「所有者の意向」の選択肢追加                                                                                                  | 対象者                                                                  | 農業委員会等ご利用者様                                                  | 対応分類 制度対応                                                                                                    |
|----------------------------------------------------------------------------------------------------|----------------------------------------------------------------------------------------------------|----------------------------------------------------------------------|--------------------------------------------------------------|----------------------------------------------------------------------------------------------------|
|                                                                                                    | BEFORE                                                                                                    |                                                                      | AFTER                                                        |                                                                                                    |
| 【台帳管                                                                                                    | 理画面−土地データ】                                                                                                    | 「所有者の意向」                                                             | の選択肢に「経営の委託」「農                                               | 作業の委託」「農地の交換」                                                                                                    |
| 基本情報                                                                                                    | タブ                                                                                                    | を追加しました。                                                             |                                                              |                                                                                                    |
|                                                                                                    |                                                                                                    |                                                                      |                                                              |                                                                                                    |
| 🖕 主地データ 🚺 🎅                                                                                                    | 世泰員/構成員データ 🍡 農家/法人経営データ                                                                                         | 🔹 土地データ 📗 🏆 世帯員/構成員データ                                               | ・ 🏯 表家/法人経営データ                                               |                                                                                                    |
| 這 基本情報                                                                                                    | 2015年表<br>2015年現本 - 単石文公 15172月(4) 28110(7(4)) - 単振注: 新井本の御向 所有者の思句 公表へ 調提型価 反面型博 単純性性の                         | ○ 基本情報 総括表<br>面は ●地理別 約税満予 ●年間                                       | 风令 猎穿机会 经地区会 農樹法 靴针法 所有者の會                                   | 向 所有者の意向 公表へ 画堤戦備 区面戦理 耕作状況                                                                                       |
| 0.00 設定無                                                                                                    |                                                                                                    | 2,274.00 設定無 贈与税 設定無                                                 |                                                              | <ul> <li>「その他内訳」の回意 ■ ● ● ■ ● ● ■ ● ● ● ● ● ● ● ● ● ● ● ●</li></ul>                                               |
| 0.00 設定無                                                                                                    | 截定無 設定無 設定無 設定無 設定無 設定無 設定無 設定無 設定無 設定無 設                                                                       | 500.00 設定無 設定無 設定無 設定無 設定無                                           | 株 設定業 設定業 設定業 設定業 設定業 設定業 防定業 防衛権特定                          | その他         設定無         設定無         設定無         設定無           その他         設定無         設定無         設定無         設定無 |
|                                                                                                    | 良い110<br>人・表地ブランへ<br>の位置11-                                                                                     | 7,303.00 設定無 設定無 設定無<br>8,397.00 設定無 設定無 設定無<br>8,397.00 設定無 設定無 設定無 |                                                              |                                                                                                    |
|                                                                                                    | 上記以外で廃地 中間管理機構へ                                                                                                 | 8,397.00 設定無 設定無 設定無 設定無 設定無 設定無 設定無 2,324.00 設定無 贈与税 第1種)           | 本 あえた州 あえた州 デジルセペイ 「TISTICAM」<br>加加算 設定無 農販地域外 市谷田道<br>地中開管理 |                                                                                                    |
|                                                                                                    | の質性の申出<br>自己排作                                                                                                  | 2.324.00 設定無 留今秋 第1個<br>0,635.00 設定無 設定無 設定無 設定無                     | 100年 記述無 記述無 展開単地(小 mbf)(2月)<br>株 対象 有 展開地域小 市街)(2月)<br>中出   | 武定無 19-2 19-2 19-2 10-2 10-2 10-2 10-2 10-2 10-2 10-2 10                                                          |
| ▲<br>表示設定: ☑ 転用地 □                                                                                                    | その他     その他     名宮地のみ ① 現況農地のみ 違称中の面積計(m?) 登記(筆面積 90 本地面積 0 調査中     調査中     前積 40                               | <ul> <li></li></ul>                                                  | 自ら耕作<br>奥地のみ 選択中の面積計(m <sup>2</sup> ) 登記簿面積 2.274 本地面積 2 その他 | 》 2.274                                                                                                    |
| 近日本の目的では、「日本の目的」では、「日本の目前」では、「日本の目前」では、「日本の目前」では、「日本の目前」では、「日本の目前」では、「日本の目前」では、「日本の目前」では、「日本の目前」では、「日本の目前」では、「日本の目前」では、「日本の目前」では、「日本の目前」では、「日本の目前」では、「日本の目前」では、「日本の目前」では、「日本の目前」では、「日本の目前」では、「日本の目前」では、「日本の目前」では、「日本の目前」では、「日本の目前」では、「日本の目前」では、「日本の目前」では、「日本の日本の目前」では、「日本の日本の目前」では、「日本の日本の目前」では、「日本の日本の目前」では、「日本の日本の目前」では、「日本の日本の目前」では、「日本の日本の目前」では、「日本の日本の目前」では、「日本の日本の目前」では、「日本の日本の目前」では、「日本の日本の目前」では、「日本の日本の目前」では、「日本の日本の日本の目前」では、「日本の日本の日本の日本の日本の日本の日本の日本の日本の日本の日本の日本の日本の日 | 明権 ズ利用状況の報告等 ズ利用状況の報告等(過去分) → 転用/猶予/認地 全記/相談等 上 請求情報 図 文書管理 図 土地任意項目グルーク1 2 2 2 2 2 2 2 2 2 2 2 2 2 2 2 2 2 2 2 | ☐ 貸借 □ □ 利用権/特定作業受数<br>氏名 / 世帯員番号                                    |                                                              | 登記/相続等 ≧ 議案情報 🔄 文書管理 🔄 土地任意項 🌔                                                                                    |
| 住所 康家 太郎                                                                                                    |                                                                                                    | 住所 一 一 一 一 一 一 一 一 一 一 一 一 一 一 一 一 一 一 一                             | 展協<br>名簿 245 ◎ ○知合<br>道用法                                    | ·<br>通用形態 賃借料 賃借料(10s)                                                                                            |
| L DOF-0                                                                                                    | 於期年月日 終期年月日 物納 単位                                                                                               | LL00249431821-1                                                      | ムム可要未開り相合 始期年月日                                              |                                                                                                    |
|                                                                                                    |                                                                                                    |                                                                      |                                                              |                                                                                                    |
|                                                                                                    |                                                                                                    |                                                                      |                                                              |                                                                                                    |
|                                                                                                    |                                                                                                    |                                                                      |                                                              |                                                                                                    |
|                                                                                                    |                                                                                                    |                                                                      |                                                              |                                                                                                    |
|                                                                                                    |                                                                                                    |                                                                      |                                                              |                                                                                                    |
|                                                                                                    |                                                                                                    |                                                                      |                                                              |                                                                                                    |
|                                                                                                    |                                                                                                    |                                                                      |                                                              |                                                                                                    |
|                                                                                                    |                                                                                                    |                                                                      |                                                              |                                                                                                    |
|                                                                                                    |                                                                                                    |                                                                      |                                                              |                                                                                                    |
|                                                                                                    |                                                                                                    |                                                                      |                                                              |                                                                                                    |
|                                                                                                    |                                                                                                    |                                                                      |                                                              |                                                                                                    |
|                                                                                                    |                                                                                                    |                                                                      |                                                              |                                                                                                    |

| 4                          | 「特定作業受委託」欄の項目追加・項目名変更                                                                                                    | 対象者                                                                                                    | 農業委員会等ご利用者様                                    | 対応分類            | 制度対応               |
|----------------------------|----------------------------------------------------------------------------------------------------|----------------------------------------------------------------------------------------------------|------------------------------------------------|-----------------|--------------------|
|                            | BEFORE                                                                                                    |                                                                                                    | AFTER                                          |                 |                    |
| 【台帳管                       | 理画面−土地データ】                                                                                                    | タブ名を「利用株                                                                                                    | 権/特定作業受委託」に変更しま                                | した。             |                    |
| 利用権タ                       | ブ                                                                                                    | 特定作業受委託構                                                                                                    | 瀾に以下の項目を追加しました。                                |                 |                    |
|                            |                                                                                                    | 「農作業委託の                                                                                                    | D種類」                                           |                 |                    |
|                            |                                                                                                    | 「委託対価(樹                                                                                                    | 幾構)」                                           |                 |                    |
|                            |                                                                                                    | 「委託対価(受                                                                                                    | 受け手)」                                          |                 |                    |
|                            |                                                                                                    | 「作業者氏名」-                                                                                                    | →「農作業受委託者氏名」に項目                                | 名を変更しる          | ました。               |
|                            |                                                                                                    |                                                                                                    |                                                |                 |                    |
|                            | 利用権 😞 利用状況の報告等 🗇 利用状況の報告等(過去分) 💠 転用/過子/移地 😰 登記/相談等 💽 講楽情報 🔄 文書管理 🔄 土地任意項目グループ1 📑 ≥                                                | ▲ 算備 ● 利用権/将定作業受卖部                                                                                                    | モンジェント (通去分) 1000 転用/猶予/縁地 (通去分) 1000 転用/猶予/縁地 | 堂 登記/相続等 📔 議案情報 | R 🔄 支書管理 📄 土地任意項 > |
| 計画番号 2<br>0 0              | 法告年月日     利用目的     利用目的備考     利用相約2区分     再約2前於期年月日     文付金判定     文付金判定       (1)     設定無     (1)     設定無     (1)     (1)     (1) | 計画番号 公告年月日 5<br>○ ○ □ □ □ □                                                                                                    | 利用目的 利用目的備考 利用権設定区分 再設定前<br>設定無 >              | 終期年月日 交付金判定     | 交付金対象額<br>○ ○      |
| 解除条件付<br>利用状況報告対象<br>設定無 ~ | 取為年月日         取為相關条項           (1)         (1)           (1)         (1)                                                          | 解除条件付<br>利用状况報告対象 取消年月日<br>設定無                                                                                                    | 取消事由                                           |                 |                    |
| - 特定作莱受委託<br>作業者氏名         | 住所 作目 作業内容                                                                                                    | 特定作業受委託<br>農作業受託者氏名                                                                                                    | 住所作目委託作                                        | 業内容             |                    |
|                            |                                                                                                    | 名拝<br>虎作業委託の種類     委託対価(機構)     設定無     ○     ○     ○     ○     ○     ○     ○     ○     ○     ○     ○     ○     ○     ○     ○     ○     ○     ○     ○     ○     ○     ○     ○     ○     ○     ○     ○     ○     ○     ○     ○     ○     ○     ○     ○     ○     ○     □     □     □     □     □     □     □     □     □     □     □     □     □     □     □     □     □     □     □     □     □     □     □     □     □     □     □     □     □     □     □     □     □     □     □     □     □     □     □     □     □     □     □     □     □     □     □     □     □     □     □     □     □     □     □     □     □     □     □     □     □     □     □     □     □     □     □     □     □     □     □     □     □     □     □     □     □     □     □     □     □     □     □     □     □     □     □     □     □     □     □     □     □     □     □     □     □     □     □     □     □     □     □     □     □     □     □     □     □     □     □     □     □     □     □     □     □     □     □     □     □     □     □     □     □     □     □     □     □     □     □     □     □     □     □     □     □     □     □     □     □     □     □     □     □     □     □     □     □     □     □     □     □     □     □     □     □     □     □     □     □     □     □     □     □     □     □     □     □     □     □     □     □     □     □     □     □     □     □     □     □     □     □     □     □     □     □     □     □     □     □     □     □     □     □     □     □     □     □     □     □     □     □     □     □     □     □     □     □     □     □     □     □     □     □     □     □     □     □     □     □     □     □     □     □     □     □     □     □     □     □     □     □     □     □     □     □     □     □     □     □     □     □     □     □     □     □     □     □     □     □     □     □     □     □     □     □     □     □     □     □     □     □     □     □     □     □     □     □     □     □     □     □     □     □     □     □     □     □     □     □     □     □     □     □     □     □     □     □     □     □     □     □     □     □ |                                                |                 |                    |
|                            |                                                                                                    |                                                                                                    |                                                |                 |                    |
|                            |                                                                                                    |                                                                                                    |                                                |                 |                    |
|                            |                                                                                                    |                                                                                                    |                                                |                 |                    |
|                            |                                                                                                    |                                                                                                    |                                                |                 |                    |
|                            |                                                                                                    |                                                                                                    |                                                |                 |                    |
|                            |                                                                                                    |                                                                                                    |                                                |                 |                    |
|                            |                                                                                                    |                                                                                                    |                                                |                 |                    |
|                            |                                                                                                    |                                                                                                    |                                                |                 |                    |
|                            |                                                                                                    |                                                                                                    |                                                |                 |                    |
|                            |                                                                                                    |                                                                                                    |                                                |                 |                    |

| 5              | 台帳管理 意向関連          | タブを追加               |            |                    | 対象   | 者 農業委員会           | 等ご利用者様       | 対応分類 | 制度対応 |
|----------------|--------------------|---------------------|------------|--------------------|------|-------------------|--------------|------|------|
| 台帳管理           | <br>画面に「意向回答内3     | 容」タブを追加しました。        |            |                    |      |                   |              |      |      |
| - <u>-</u>     |                    |                     |            | <b>-</b>           |      |                   |              |      |      |
| 適去含め           | 回合された意向の記録         | 球を唯認・史新することか        | でさま        | 9 o                |      |                   |              |      |      |
|                |                    |                     |            |                    |      |                   |              |      |      |
| 「ム框笛           | 理両両_典家 /注↓ ≓       | ·/ \                |            |                    |      |                   |              |      |      |
|                | 理画面 展家/ 広八 /       |                     |            |                    |      |                   |              |      |      |
| 🗛 十地デー         | ター 🗣 世帯目/構成目データー 🧸 | ▶ 農家/法人経営データ        |            |                    |      |                   |              |      |      |
|                |                    |                     | 10级管理      | あ こ 回怒党者の(過土公)     |      | 体任音值日灯山—台1 📃 怒觉休任 | 音道日ガルー つく こう |      |      |
| <u>331</u> 424 |                    |                     | V- 10#16 / | 이 이 대학법 중 이 ( 변조기. |      |                   |              |      |      |
| 調査回 最新         | · · ·              |                     |            |                    |      | 🗌 回答済みの           | み表示          |      |      |
| 設問No           | 設問名称               | 設問文                 | 属性         | 選択肢                | 選択回答 | 記述回答              |              |      |      |
| 1              |                    | 10年後の農業経営に関する意向を選択し | 単一選択       | ①規模拡大              |      |                   |              |      |      |
|                |                    |                     |            | ②現状維持              |      |                   |              |      |      |
|                |                    |                     |            | ③規模縮小(離農も含む)       |      |                   |              |      |      |
|                |                    |                     |            | ④経営移譲(移譲先が決ま…      |      |                   |              |      |      |
|                |                    |                     |            | ⑤その他               |      |                   |              |      |      |
| 2              | 選択された意向の実施時期       | 選択された農業経営に関する意向について | 単一選択       | ①1年以内              |      |                   |              |      |      |
|                |                    |                     |            | ②1年超3年以内           |      |                   |              |      |      |
|                |                    |                     |            | ③3年超5年以内           |      |                   |              |      |      |
|                |                    |                     |            | ④5年超10年以内          |      |                   |              |      |      |
| 3              | 規模拡大(規模縮小)したい面積    | 現在経営されている農地面積から、どの程 | 数値回答       | ⊞                  |      | 1000              |              |      |      |
|                |                    |                     |            | 畑:露地野菜·花き          |      | 2222              |              |      |      |
|                |                    |                     |            | 畑:施設野菜・花き          |      | 3000              |              |      |      |
|                |                    |                     |            | 畑:樹園地              |      | 4000              | <b>•</b>     |      |      |
| 回答年月日          |                    |                     |            |                    |      |                   |              |      |      |
| /#.#.          |                    |                     |            |                    |      |                   |              |      |      |
| 加方             |                    |                     |            |                    |      |                   |              |      |      |
|                |                    |                     |            |                    |      | 意                 | 句更新          |      |      |
|                |                    |                     |            |                    |      |                   |              |      |      |
|                |                    |                     |            |                    |      |                   |              |      |      |
|                |                    |                     |            |                    |      |                   |              |      |      |
|                |                    |                     |            |                    |      |                   |              |      |      |
|                |                    |                     |            |                    |      |                   |              |      |      |
|                |                    |                     |            |                    |      |                   |              |      |      |

| 間査回 最新 ✓ □ 回答済みのみ表示 |                     |                       |      |                                  |      |       |   |
|---------------------|---------------------|-----------------------|------|----------------------------------|------|-------|---|
| INO ING             | 設向石村                | 設備又                   | 周旧 ※ | 悪疾腹                              | 进伏凹合 | おりた日本 |   |
|                     | 辰地毎の息回              | が有している炭地を今後とうしたいが、該…  | 単一選択 |                                  |      |       | - |
|                     |                     |                       |      | の使し中したい                          |      |       | - |
|                     |                     |                       |      | ◎ 貝 0 出 0 に 0<br>④ 農 地 経営を柔詳した() |      |       | - |
|                     |                     |                       |      | ⑤ 農作業を委託した()                     |      |       |   |
|                     |                     |                       |      | ⑥農地の交換をしたい                       |      |       |   |
|                     | 農地毎の意向 希望売渡価格 円/10a | 前間で②を選択した場合、10a当たりの希  | 数値回答 | 希望売渡価格(円/10a)                    |      | 12345 |   |
|                     | 農地毎の意向 貸出形態         | 前間で③を選択した場合、希望される貸    | 単一選択 | ①賃貸借                             |      |       |   |
|                     |                     |                       |      | ②使用貸借                            |      |       |   |
|                     | 農地毎の意向 希望賃料         | 賃貸借を希望される場合において、10a当… | 自由回答 | 希望賃料(円/10a)                      |      |       |   |
|                     |                     |                       |      | 物納を希望する                          |      |       |   |
|                     | 委託希望作業              | 前間で⑥を選択した場合、希望する委託    | 単一選択 | ①全部                              |      |       |   |
|                     |                     |                       |      | ②一部                              |      |       |   |
|                     | 一部 作業内容             | 前間で②を選択した場合、希望する具体    | 複数選択 | 耕起・代掻き(田)                        |      |       |   |
|                     |                     |                       |      | 田植え                              |      |       |   |
|                     |                     |                       |      | 収穫·調製                            |      |       | _ |
|                     |                     |                       |      | 耕記・整拙(畑)                         |      |       | Ŧ |

| 長管理画面−土地データに           | 「意向・現状把握」タブを追加しました。                                                                                                    |
|------------------------|----------------------------------------------------------------------------------------------------|
| 🎍 土地データ 📕 옷 世帯員/構成員デ   |                                                                                                    |
| 三 基本情報                 |                                                                                                    |
| 示設定: ☑ 転用地 □ 経営地のみ □ ヨ | 現況農地のみ 選択中の面積計(m²) 登記簿面積 3,382 本地面積 0                                                                                                    |
| 🛄 意向·現状把握 🔡 🛄 意向回答     |                                                                                                    |
| 意向把握                   |                                                                                                    |
| 所有者の意向                 | 集約化希望中心地                                                                                                    |
| 設定無                    |                                                                                                    |
| 農地状況                   |                                                                                                    |
| 農作業用施設の有無<br>設定無 √     | 震地状況(園芸樹木)     雪空無     □     □     □     □     □     □     □     □     □     □     □     □     □     □     □     □     □     □     □     □     □     □     □     □     □     □     □     □     □     □     □     □     □     □     □     □     □     □     □     □     □     □     □     □     □     □     □     □     □     □     □     □     □     □     □     □     □     □     □     □     □     □     □     □     □     □     □     □     □     □     □     □     □     □     □     □     □     □     □     □     □     □     □     □     □     □     □     □     □     □     □     □     □     □     □     □     □     □     □     □     □     □     □     □     □     □     □     □     □     □     □     □     □     □     □     □     □     □     □     □     □     □     □     □     □     □     □     □     □     □     □     □     □     □     □     □     □     □     □     □     □     □     □     □     □     □     □     □     □     □     □     □     □     □     □     □     □     □     □     □     □     □     □     □     □     □     □     □     □     □     □     □     □     □     □     □     □     □     □     □     □     □     □     □     □     □     □     □     □     □     □     □     □     □     □     □     □     □     □     □     □     □     □     □     □     □     □     □     □     □     □     □     □     □     □     □     □     □     □     □     □     □     □     □     □     □     □     □     □     □     □     □     □     □     □     □     □     □     □     □     □     □     □     □     □     □     □     □     □     □     □     □     □     □     □     □     □     □     □     □     □     □     □     □     □     □     □     □     □     □     □     □     □     □     □     □     □     □     □     □     □     □     □     □     □     □     □     □     □     □     □     □     □     □     □     □     □     □     □     □     □     □     □     □     □     □     □     □     □     □     □     □     □     □     □     □     □     □     □     □     □     □     □     □     □     □     □     □     □     □     □     □     □     □     □     □ |
|                        |                                                                                                    |
| 【その他】                  |                                                                                                    |
| □ 排水悪い □ 日照不足 □ 接道あ!   |                                                                                                    |
|                        |                                                                                                    |
| ※最新の意向回答内容が認           | を当の項目に反映されます。<br>あるの項目に反映されます。                                                                                                    |
|                        |                                                                                                    |
|                        |                                                                                                    |
|                        |                                                                                                    |
|                        |                                                                                                    |
|                        |                                                                                                    |
|                        |                                                                                                    |
|                        |                                                                                                    |
|                        |                                                                                                    |
|                        |                                                                                                    |
|                        |                                                                                                    |
|                        |                                                                                                    |

| 6 農用地利用集積等促進計画用項目の追加                                                                                                    | 対象者                                                                                                    | 農業委員会等ご利用者様                                                                                                    | 対応分類         | 制度対応                      |
|----------------------------------------------------------------------------------------------------|----------------------------------------------------------------------------------------------------|----------------------------------------------------------------------------------------------------|--------------|---------------------------|
| BEFORE                                                                                                    |                                                                                                    | AFTER                                                                                                    |              |                           |
| 【台帳管理画面−土地データ】                                                                                                    | ①農地利用集積等                                                                                                    | 痔促進計画用の項目を追加しまし                                                                                                    | た。           |                           |
| 農地中間管理権と利用配分計画タブ                                                                                                    | ■所有者⇒農均                                                                                                    | 也中間管理機構                                                                                                    |              |                           |
|                                                                                                    | 「意見回答年月                                                                                                    | 日」「知事公告年月日」「認可通知                                                                                                    | 印年月日」「貸      | <b>፤借解除年月日」</b>           |
|                                                                                                    | ■農地中間管理                                                                                                    | 里機構⇒耕作者                                                                                                    |              |                           |
|                                                                                                    | 「意見回答年月                                                                                                    | 日」「知事公告年月日」「認可通知                                                                                                    | 印年月日」「貸      | 『借解除年月日」                  |
|                                                                                                    | ②タブ名を「農地                                                                                                    | 也中間管理権と利用促進計画」に                                                                                                    | こ変更しました      | た。                        |
| ●利用状況構成       (茶利用状況構成)(茶品(加))       (本 典地中間管理権公利用記(分))       (本 地中間管理権公利用記(分))       (本 地中間)       (本 地中間)       (本 地)       (本 地中間)       (本 地)       (本 地)       (本 地)       (本 地)       (本 地)       (本 地)       (本 地)       (本 地)       (本 地)       (本 地)       (本 地)       (本 地)       (本 地)       (本 地)       (本 地)       (本 地)       (本 地)       (本 地)       (本 地)       (本 地)       (本 地)       (本 地 | ○ 意向·現状把握 ● 意向回答内<br>所有者→急华中間管理得取得本月日<br>息息回答年月日<br>息息如愿等即得意力的关*<br>意見回答年月日 如事公告年月日<br>意 地中間管理事〔101*时用配分計画<br>息息回答年月日 如事公告年月日<br>前 如事公告年月日 | Tame     Tame     Tam     Tam     Tam     Tam     Tam     Tam     Tam     Tam     Tam     Tam     Tam     Tam <td>地中間管理機構との協議等</td> <td><i>●</i>地中間管理推と利用集積等促進計画</td> | 地中間管理機構との協議等 | <i>●</i> 地中間管理推と利用集積等促進計画 |

| 7 「閲覧制御用-経営体区分」の選択肢追加(サービス事業体)                                                                                                    | 対象者 農業委員会等ご利用者様 対応分類 制度対応                                                                                                    |
|----------------------------------------------------------------------------------------------------|----------------------------------------------------------------------------------------------------|
| BEFORE                                                                                                    | AFTER                                                                                                    |
| 【台帳管理画面−農家/法人データ】<br>基本情報タブ                                                                                                    | 「閲覧制御用-経営体区分」の選択肢に「サービス事業体」を追加しました。                                                                                                    |
| ● 1.14.7-3         2 世界月/後以月7-3         ● 8.5 / 6.4.14.57-3           ● 5.5 548         ● 5.5 548         ● 5.5 548         ● 5.5 548         ● 5.5 548         ● 5.5 548         ● 5.5 548         ● 5.5 548         ● 5.5 548         ● 5.5 548         ● 5.5 548         ● 5.5 548         ● 5.5 548         ● 5.5 548         ● 5.5 548         ● 5.5 548         ● 5.5 548         ● 5.5 548         ● 5.5 548         ● 5.5 548         ● 5.5 548         ● 5.5 548         ● 5.5 548         ● 5.5 548         ● 5.5 548         ● 5.5 548         ● 5.5 548         ● 5.5 548         ● 5.5 548         ● 5.5 548         ● 5.5 548         ● 5.5 548         ● 5.5 548         ● 5.5 548         ● 5.5 548         ● 5.5 548         ● 5.5 548         ● 5.5 548         ● 5.5 548         ● 5.5 548         ● 5.5 548         ● 5.5 548         ● 5.5 548         ● 5.5 548         ● 5.5 548         ● 5.5 548         ● 5.5 548         ● 5.5 548         ● 5.5 548         ● 5.5 548         ● 5.5 548         ● 5.5 548         ● 5.5 548         ● 5.5 548         ● 5.5 548         ● 5.5 548         ● 5.5 548         ● 5.5 548         ● 5.5 548         ● 5.5 548         ● 5.5 548         ● 5.5 548         ● 5.5 548         ● 5.5 548         ● 5.5 548         ● 5.5 548         ● 5.5 548         ● 5.5 548         ● 5.5 548         ● 5.5 548         ● 5.5 548 | ・世界         ・世界         ・ビア         ・ビア </td |

| 8                                                     | 権利補正-貸借権(中間管理) 貸借・転貸ともに「機構法」とする<br>組み合わせを選択可に変更                                                                       | 対象者                                                                                                    | 農業委員会等ご利用者様                                                                                                    | 対応分類          | 制度対応                             |
|-------------------------------------------------------|----------------------------------------------------------------------------------------------------|----------------------------------------------------------------------------------------------------|----------------------------------------------------------------------------------------------------|---------------|----------------------------------|
|                                                       | BEFORE                                                                                                    |                                                                                                    | AFTER                                                                                                    |               |                                  |
| 【台帳・                                                  | 地図補正画面−権利補正】                                                                                                    | 貸借・転貸ともに                                                                                                    | こ「機構法」とする組み合わせる                                                                                                    | を選択するこ        | とが可能になり                          |
| 貸借権(                                                  | 中間管理)タブ                                                                                                    | ました。                                                                                                    |                                                                                                    |               |                                  |
| ラジオオ                                                  | ダンで「一括」を選択している場合、適用法は固定されており                                                                                          |                                                                                                    |                                                                                                    |               |                                  |
| 貸借・転                                                  | 貸ともに「機構法」とする組み合わせは選択できませんでした。                                                                                         |                                                                                                    |                                                                                                    |               |                                  |
| 武 一 一 一 一 一 一 一 一 一 一 一 一 一 一 一 一 一                   | 推到14年 🥪 世界補正 💊 その他補正 💊 利用抗死/意向調査補正 🔬 任意項目補正 💊 CSVID公補正 💊 一括更新補正<br>質循播 🎂 貸借指(中門管理) ፉ 農藝転用 💥 解約 💥 解除文中門管理) 💷 現死 🎓 一括承維 | <ul> <li>         ● 機地補正         ● 権利補正         ● 世帯     </li> <li>         □ 所有権         ※ 貸借権         ※ 貸借権     </li> </ul>                                                                                                    | 補正 💊 その他補正 💫 利用状況/意向調査補正 💊 任意項目補正 💊 CSV<br>                                                                                                    | 取这補正 🧔 一括更新補正 |                                  |
| 第二対象           第二目目目目目目目目目目目目目目目目目目目目目目目目目目目目目目目目目目目目 |                                                                                                    | 運動     運動       第     選加       第     第       第     第       第     第       第     第       第     第       第     第       第     第       第     1       第     1       第     1       第     1       第     1       1     1       1     1       1     1       1     1       1     1       1     1       1     1       1     1       1     1       1     1       1     1       1     1       1     1       1     1       1     1       1     1       1     1       1     1       1     1       1     1       1     1       1     1       1     1       1     1       1     1       1     1       1     1       1     1       1     1       1     1       1     1 | 大学         小学         左告         衣告         延行           (貸借補約)         (貸借補約)         5/2         5/2         5/2         5/2           「         第四十日日         6/5 0/317         運用法         5/2         5/2           「         第四十日日         6/5 0/317         運用法         5/2         5/2           「         第四十日日         6/5 0/317         運用         6/2         5/2           「         第四十日日         6/5 0/317         運用         5/2         5/2           「         第四十日日         6/5 0/317         運用         4/102         5/2 |               | 支援番     区分       ( ○ ○ 年 ○ ○ ヶ月) |

| 9                                                                                                    | 台帳地図補正-CSV 取込補正 取込用意向回答内容(農家/法人)(農<br>地)を追加 | 対象者                                                                                                    | 農業委員会等ご利用者様                                                                                                    | 対応分類                                                                                                    | 制度対応                                                                                |  |  |  |  |  |  |  |
|----------------------------------------------------------------------------------------------------|---------------------------------------------|----------------------------------------------------------------------------------------------------|----------------------------------------------------------------------------------------------------|----------------------------------------------------------------------------------------------------|-------------------------------------------------------------------------------------|--|--|--|--|--|--|--|
|                                                                                                    | BEFORE                                      | AFTER                                                                                                    |                                                                                                    |                                                                                                    |                                                                                     |  |  |  |  |  |  |  |
| 【台帳·                                                                                                    | 地図補正画面-CSV 取込補正】                            | 「取込用意向回客<br>機能を追加しまし                                                                                                    | 答内容(農家/法人)」「取込<br>した。                                                                                                    | 用意向回答内                                                                                                    | 容(農地)」の                                                                             |  |  |  |  |  |  |  |
| 水工         処理選択       設定票         処理選択       設定票         (1日)米村       利用         利利       世場         「利利       一番         「利利       一番         「利利       一番         「利利       一番         「利利       一番         「利利       一番         「利利       一番         「利利       一番         「利利       一番         「利利       一番         「利利       一日         「利利       「日         「利利       「日         「日       「日         「日       「日 <t< td=""><td>Wing Ung Ung Ung Ung Ung Ung Ung Ung Ung U</td><td>ホーム         谷帳管理         地区市           泉地補正         種利補正         ●           設定無         設定無         設定無         設定無           設定無         設定無         設定無         設定無           (CSV取込         利用状況調査・意向調査情報         一利         一日           予制         農地谷帳試査情報         一日         利用状況調査・使向調           予制         農地谷帳試査情報         一日         利用状況調査・協力           予制         人・農地今つり田本希自結査情報         人・農地ウラン田世本局は第           取込&lt;</td>         取込用意向回答内容(農薬         取込用意向回答内容(農薬           取込用意向回答内容(常人農地         取込用意向回答内容(人農地)</t<> | Wing Ung Ung Ung Ung Ung Ung Ung Ung Ung U  | ホーム         谷帳管理         地区市           泉地補正         種利補正         ●           設定無         設定無         設定無         設定無           設定無         設定無         設定無         設定無           (CSV取込         利用状況調査・意向調査情報         一利         一日           予制         農地谷帳試査情報         一日         利用状況調査・使向調           予制         農地谷帳試査情報         一日         利用状況調査・協力           予制         人・農地今つり田本希自結査情報         人・農地ウラン田世本局は第           取込< | 1972 公岐・地図<br>補正<br>中請交付<br>議案処理<br>メッシュ<br>土地康家<br>茶ード<br>詳細技衆<br>一世<br>神経<br>(統合詞重)<br>謹慎権報<br>3<br>-<br>-<br>-<br>-<br>-<br>-<br>-<br>-<br>-<br>-<br>-<br>-<br>- | (統計機能 各種健要     (読)     (な)     (な) | <ul> <li>▲助州桃能<br/>住主县・固定<br/>突合連環</li> <li>□ つ注<br/>支</li> <li>□ 一括更新補正</li> </ul> |  |  |  |  |  |  |  |

| 11 議案書      | 農用地利用語                                                                          | 集積等促進計                                                                                                    | 画に関する議案                 | 書の追加                                                           | 対象者                        | 農業委員                | 員会等ご利用者様 | 対応分類 | 要望対応 |
|-------------|---------------------------------------------------------------------------------|----------------------------------------------------------------------------------------------------|-------------------------|----------------------------------------------------------------|----------------------------|---------------------|----------|------|------|
| 以下の農用地利用    | 集積等促進計                                                                          | 画に関する詞                                                                                                    | 義案書を追加しる                | ました。                                                           |                            |                     |          |      |      |
| 【促進計画案所有    | 権移転】                                                                            |                                                                                                    |                         |                                                                |                            |                     |          |      |      |
|             |                                                                                 |                                                                                                    |                         |                                                                |                            |                     |          |      |      |
| 議案第1号       | 唐                                                                               | 畏用地利用集積等促                                                                                                    | 進計画の公告について              | (所有者・機構間契約)                                                    |                            |                     |          |      |      |
| 次のとおり、促進計画案 | こついて審議を求める。                                                                     |                                                                                                    |                         |                                                                |                            |                     |          |      |      |
|             |                                                                                 |                                                                                                    |                         |                                                                |                            | <b>会和5年3日0日 提</b> 出 |          |      |      |
| 権利種別:所有権移転  |                                                                                 |                                                                                                    | 1                       |                                                                |                            | 農業市農業委員会<br>会長      | _        |      |      |
| 申請 所 在      | 地番<br>理识地目                                                                      | 1日<br>農振 面積 (m <sup>2</sup> )                                                                                                    | 内容(作物名)等                | 形<br>                                                          | 支払方法                       | 備考                  |          |      |      |
| 10 東山の上     | 262 田<br>田                                                                      | 農振農 10,047.00<br>用地                                                                                                    | )利用目的<br>11,111 円       | 有渡<br>度<br>人                                                   | 転貸支払方法                     | うちめも                | -        |      |      |
| 東山の上        | 262—1 田<br>田                                                                    | 農振農 10,047.00<br>用地                                                                                                    |                         | 畑作 鉄郎<br>兼業農家                                                  | 令和5年3月3日                   |                     |          |      |      |
|             | 田 2                                                                             | 2 筆 20,094.00                                                                                                    | )                       | 受 山の上中央3丁目21−1<br>人<br>農家 花子                                   |                            |                     |          |      |      |
|             | 計 2                                                                             | 2 筆 20,094.00                                                                                                    | )                       |                                                                |                            |                     | -        |      |      |
|             |                                                                                 |                                                                                                    |                         |                                                                |                            |                     |          |      |      |
|             |                                                                                 |                                                                                                    |                         |                                                                |                            |                     |          |      |      |
|             |                                                                                 |                                                                                                    |                         |                                                                |                            |                     |          |      |      |
|             |                                                                                 |                                                                                                    |                         |                                                                |                            |                     |          |      |      |
|             |                                                                                 |                                                                                                    |                         |                                                                |                            |                     |          |      |      |
|             |                                                                                 |                                                                                                    |                         |                                                                |                            |                     |          |      |      |
|             |                                                                                 |                                                                                                    |                         |                                                                |                            |                     |          |      |      |
|             |                                                                                 |                                                                                                    |                         |                                                                |                            |                     |          |      |      |
|             |                                                                                 |                                                                                                    |                         |                                                                |                            |                     |          |      |      |
|             |                                                                                 |                                                                                                    |                         |                                                                |                            |                     |          |      |      |
|             |                                                                                 |                                                                                                    |                         |                                                                |                            |                     |          |      |      |
|             | 2621 II<br>II<br>II<br>II<br>II<br>II<br>II<br>II<br>II<br>II<br>II<br>II<br>II | 日本         10, 047, 01           用地         10, 047, 01           具紙換<br>用地         10, 047, 01           2 策         20, 094, 01 | )     11,111 Pj       ) | ■ (図) <sup>(R)</sup> (1) → 1 → 1 → 1 → 1 → 1 → 1 → 1 → 1 → 1 → | mag. <514.7 UI<br>令和5年3月3日 |                     |          |      |      |

| 護室第1号                                                                                                    |  |
|----------------------------------------------------------------------------------------------------|--|
| 農用地利用集積等促進計画の公告について(所有者・機構間契約)<br>次のとおり、促進計画案について審議を求める。                                                                                                |  |
| 権利種別:貸借權設定<br>全科<br>(資告<br>権利<br>権利<br>種別:<br>(資告<br>権設<br>定<br>()<br>()<br>()<br>()<br>()<br>()<br>()<br>()<br>()<br>()                                |  |
| 申請     正                                                                                                    |  |
| 番号 // 12 現況地目 現況地目 対価 <u>数価 受け人 文私方法</u> (117)                                                                                                    |  |
| 11     南山の上     300     田     農振農     33,824.00     利用目的     賞 渡     北山の上42-2     令和5年3月1日       田     用地     33,333 円/10a     賞 人     合人     令和8年2月28日 |  |
| 南山の上     3002     田     農販農     33,824.00     福     農家     太郎     合和5年3月3日       田     用地          会社員      転貸支払方法                                      |  |
| 田 2 筆 67,648.00 受 中央一丁目 9 - 1 人                                                                                                    |  |
| 計 2 年 67.648.00 日本農業公社 会社員                                                                                                    |  |
|                                                                                                    |  |

| 【促 | <u></u> 進        | ŧā               | †ī        | ١   | 案  |   | 招  | 5) |    |   |           |                  |     |             |             |          |                  |                                         |         |    |                            |                                   |               |    |                |  |     |    |    |    |                          |                    |                  |                 |          |           |         |                                                      |                                                       |                                 |             |    |   |          |    |               |                              |                                                      |                                  |        |     |      |      |     |                                                                                                    |  |
|----|------------------|------------------|-----------|-----|----|---|----|----|----|---|-----------|------------------|-----|-------------|-------------|----------|------------------|-----------------------------------------|---------|----|----------------------------|-----------------------------------|---------------|----|----------------|--|-----|----|----|----|--------------------------|--------------------|------------------|-----------------|----------|-----------|---------|------------------------------------------------------|-------------------------------------------------------|---------------------------------|-------------|----|---|----------|----|---------------|------------------------------|------------------------------------------------------|----------------------------------|--------|-----|------|------|-----|----------------------------------------------------------------------------------------------------|--|
| 1  | 議<br>3<br>次<br>0 | 案第<br>のと         | i1号<br>お  | 9 . | 促进 |   | ·画 | 案( | 20 | 1 | て箸        | 評議               | ie: | 求め          | りる          | a        |                  | 農                                       | 用:      | 也禾 | 山庄                         | 集種                                | 漬き            | 爭促 | 進言             |  | 町 の | )公 | 告  | 12 | 0                        | 1                  | て                | (-              | 一招       | 日寿        | 已糸      | 句)                                                   |                                                       |                                 |             |    |   |          |    |               |                              |                                                      |                                  | <br>令和 | 15年 | 3月10 | )日 1 | 是出。 |                                                                                                    |  |
| 権和 | 利                | 1350<br>北山<br>北山 | : 1<br>の上 | 所   |    | 在 |    |    |    |   | 10<br>513 | 番<br>I-1<br>-1-1 |     | 王<br>田<br>世 | 送記<br>現 (7) | 海すと加加加加加 | 也日<br>2 年<br>2 年 | 震 一 一 一 一 一 一 一 一 一 一 一 一 一 一 一 一 一 一 一 | 反 農地 農地 |    | 積(<br>98,<br>98,<br>196, : | nî)<br>187. 0<br>187. 0<br>374. 0 | F<br>0 不<br>0 | 内容 | ( 作 E 4<br>府 5 |  | ) * |    | 才価 | 1等 | (受<br>至 (1<br>22,<br>33, | とけ<br>2222<br>3333 | 手分<br>诗分)<br>円// | )<br>(0a<br>(0a | 形態 使用貸借権 | 渡人 受人 転貸人 | 北震山震中日会 | ロのコ オ ア 上中 南 和 一 二 二 二 二 二 二 二 二 二 二 二 二 二 二 二 二 二 二 | 渡 受 4 第 9 年 7 日 9 1 1 1 1 1 1 1 1 1 1 1 1 1 1 1 1 1 1 | し人<br>ナ人<br>2 - 3 丁<br>9 -<br>注 | 2<br>1<br>1 | 1- | - | 貸付 好 貸 4 | 貸売 | 女 業 公払令 全 幸 拉 | 自冬告/和和和方法。<br>予決55334和<br>方法 | 期期日方月1月月<br>(1)(1)(1)(1)(1)(1)(1)(1)(1)(1)(1)(1)(1)( | 7法<br>2日<br>1日<br>4日<br>18<br>18 |        |     | 市農   | 業 備  | 員会長 | A the second second sec |  |
| 2  |                  |                  |           |     |    |   |    |    |    |   |           |                  |     |             |             |          |                  |                                         |         |    |                            |                                   |               |    |                |  |     |    |    |    |                          |                    |                  |                 |          |           |         |                                                      |                                                       |                                 |             |    |   |          |    |               |                              |                                                      |                                  | <br>   |     |      |      |     |                                                                                                    |  |

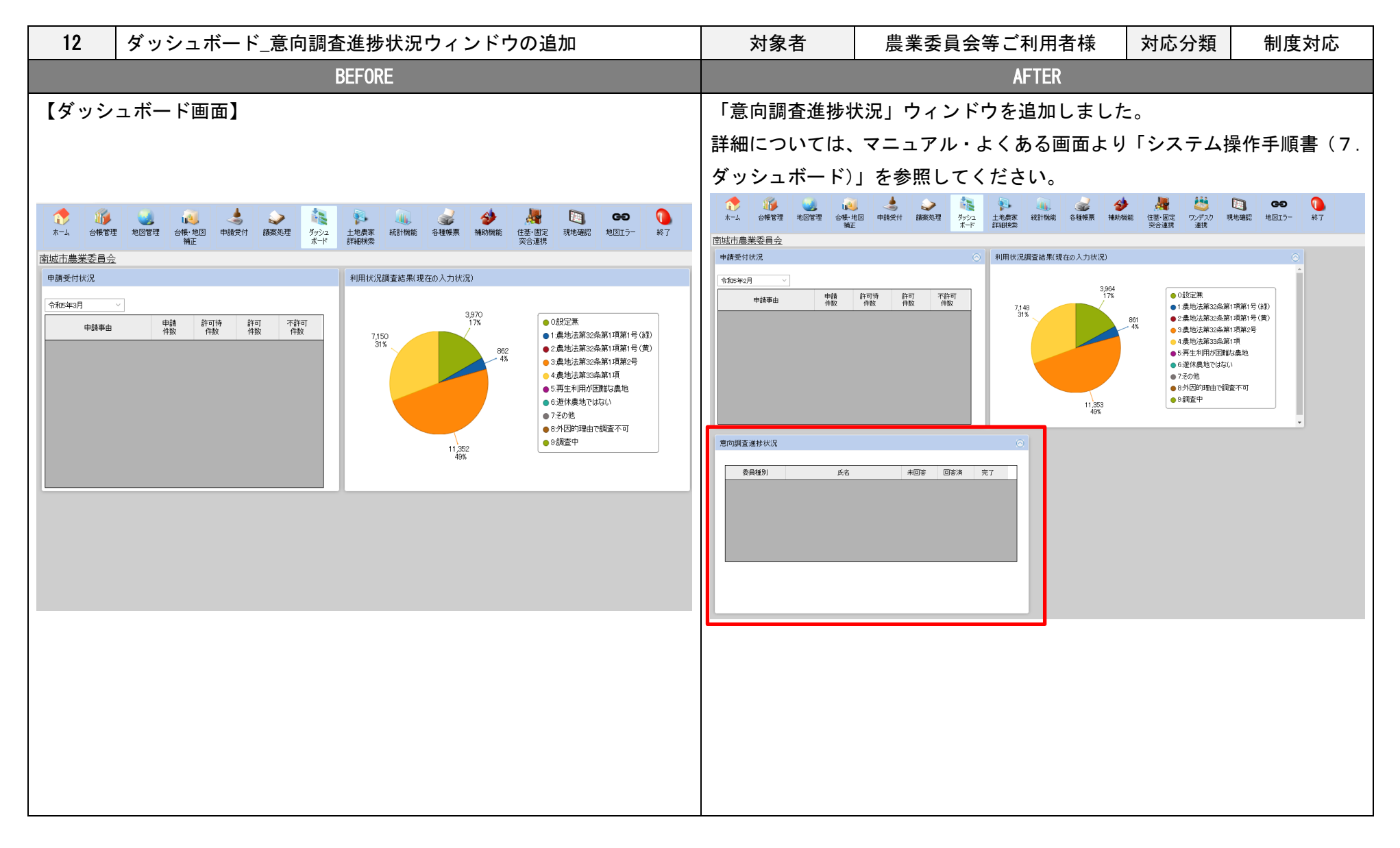

| 13                                                   | 土地農家詳細検察<br>の追加                                                          | §画面_台                                                                                                    | ≩帳管理                                                                                                    | ≣検索タℑ                                                                                                    | ブ_よく                                                                                                    | 使われる                     | る検索条          | 件                                 | 対象                                                   | 者        | 農業                                     | 業委員会                                                          | 等ご利用                                                                                           | 月者様           | 対応分類                     | 要望対応        |
|------------------------------------------------------|--------------------------------------------------------------------------|----------------------------------------------------------------------------------------------------|----------------------------------------------------------------------------------------------------|----------------------------------------------------------------------------------------------------|----------------------------------------------------------------------------------------------------|--------------------------|---------------|-----------------------------------|------------------------------------------------------|----------|----------------------------------------|---------------------------------------------------------------|------------------------------------------------------------------------------------------------|---------------|--------------------------|-------------|
| 土地農家<br>経営体の<br>1.認定<br>2.認定<br>3.基本<br>4.集落<br>5.集落 | 詳細検索画面_台朝<br>担い手等区分が以<br>豊業者<br>新規就農者<br>構想水準到達者<br>営農経営(特定農<br>営農経営(集落営 | <br>管理検<br>下のいず<br>団体)<br>農組織)                                                                                                    | <br>素タブ_<br><sup>*</sup> れかに                                                                                                    | 検索対象<br>:該当する                                                                                                  | <br>ミ 土 地 ラ<br>ら 経 営 体                                                                                                    | データにの耕作は                 | :ついて、<br>地(耕作 | よく(<br>≋者がそ                       | ●                                                    | 体索条      | 件に「                                    | 担い手組                                                          | <br>≧営体の約<br>員である                                                                              | 経営地(<br>う筆)を拍 | <u>耕</u> 作地)」を<br>由出します。 | <br>追加しました。 |
|                                                      |                                                                          | <ul> <li>★ + ム     <li>★ + ム     <li>★ + ム     <li>★ + ム     <li>★ + ム     <li>★ + ム     <li>★ + ム     <li>★ + ム     <li>★ + ム     <li>★ + ム     <li>★ + ム     <li>★ + ム     <li>★ + ム     <li>★ + ム     <li>★ + ム     <li>★ + ム     </li> <li>★ + ム     </li> <li>★ + ム      </li> <li>★ + ム     </li> <li>★ + ム      </li> <li>★ + ム      </li> <li>★ + ム</li></li></li></li></li></li></li></li></li></li></li></li></li></li></li></li></ul> | ・            ・            ・            ・            ・            ・            ・            ・            ・            ・            ・            ・            ・            ・            ・            ・            ・            ・            ・            ・            ・            ・            ・            ・            ・            ・            ・            ・            ・            ・            ・            ・            ・            ・            ・            ・            ・            ・            ・            ・            ・            ・            ・ | 地図管理<br>え 意向管理検索<br>い手経営体の経営<br>・農地プラン中心<br>・農地プラン中心<br>に移動を迎えてい<br>月終期を迎える<br>月終期を迎える<br>月終期を迎える<br>日<br>条件項目 | 谷帳・地図     補正       営地(耕作地)       登営体の経営地       登営体の経営地       登壇体の経営地        登地(耕作地)       電       登地(耕作地)        む       む        ひ       ひ       ひ        ひ       ひ       ひ       ひ       ひ       ひ        ひ       ひ       ひ       ひ       ひ       む        ひ       ひ       ひ       ひ       む       ひ       ひ       ひ       ひ       む       ひ       ひ       ひ       ひ       ひ       ひ       ひ       ひ       ひ       ひ       ひ       ひ       ひ       ひ       ひ       ひ       ひ       ひ       ひ       ひ       ひ       ひ       ひ       ひ       ひ       ひ       ひ       む       む | 申請受付 2(耕作地) 2(研有地) 比較演算子 |               | ダッシュ<br>ボード<br>検索対象<br>仮地省<br>条件値 | 土地農家 詳細様 索<br>1 土地データ<br>小字<br>「 1 電孫番区<br>留孫番区<br>一 | 統計機能<br> | 各種帳票<br>詳細設定<br>文<br>文<br>○<br>○<br>のR | 補助機能 補助機能 孫番区分 玄孫 川敷 早給起算日 R05 03 22 転用地を含ま 現況地目(農) 名前に住所を 検索 | 住基・固定<br>突合連携<br>(番<br>)<br>(番)<br>(すか)<br>(すか)<br>(すか)<br>(すか)<br>(すか)<br>(すか)<br>(すか)<br>(すか | ジンデスク<br>連携   |                          |             |

土地農家詳細検索画面に意向管理検索タブを追加しました。以下の2点について検索を行うことが可能です。

- ・意向回答内容(農家/法人) データ
- ・意向回答内容(農地)データ

詳細につきましては、マニュアル・よくある質問画面より「システム操作手順書(8.土地農家詳細検索)」をご参照ください。

| ホーム       | <b>『</b> 』<br>台帳管理 | <b>公</b><br>地図管理 | (<br>る帳・地図<br>補正 | くしょう しょうしん しょうしん しょう しょうしん しょうしん しょうしん しょうしん しょうしん しょうしん しょうしん しょうしん しょうしん しょうしん しょうしん しょうしん しょうしん しょうしん しょうしん しょうしん しょうしん しょうしん しょうしん しょうしん しょうしん しょうしん しょうしん しょうしん しょうしん しょうしん しょうしん しょうしん しょうしん しょうしょ しょう しょう しょう しょう しょう しょう しょう しょう し | <b>》</b><br>議案処理 | ダッシュ<br>ボード | 主地農家<br>詳細検索 | 統計機能    | <b>公</b><br>各種帳票 | <b>参</b><br>補助機能 | した<br>住基・固定<br>突合連携 | したい いっかい しんし いっかい しんし いっかい しんし しんし しんし しんし しんし しんし しんし しんし しんし しん | 夏<br>現地確認 | <b>会</b><br>地図エラー | <b>①</b><br>終了 |  |
|-----------|--------------------|------------------|------------------|----------------------------------------------------------------------------------------------------|------------------|-------------|--------------|---------|------------------|------------------|---------------------|-------------------------------------------------------------------|-----------|-------------------|----------------|--|
| 🔊 台帳      | 管理検索               | 🕽 意向管理検索         |                  |                                                                                                    |                  | 検索対象        | 意向回答内容       | 容(農家/法人 | ()データ 〜          | ]                |                     |                                                                   |           |                   |                |  |
| □ 農業委     | 員会等の指定を行           | うわない             |                  |                                                                                                    |                  | 1701071-84  |              |         |                  |                  |                     |                                                                   |           |                   |                |  |
|           | 種類                 | 条件               | 牛項目              |                                                                                                    | 条件項目(詳細          | )           | 比較演算子        |         | 条件値              |                  | 論理》                 | 寅算子                                                               |           |                   |                |  |
| 0         |                    |                  |                  | ~                                                                                                    |                  | ~           | ~            |         |                  |                  | AND                 | OR                                                                |           |                   |                |  |
| ©         |                    |                  |                  | ~                                                                                                    |                  | ~           | ~            |         |                  |                  |                     |                                                                   |           |                   |                |  |
| 3         |                    |                  |                  | ~                                                                                                    |                  | ~           | ~            |         |                  |                  |                     |                                                                   |           |                   |                |  |
| @         |                    |                  |                  | ~                                                                                                    |                  | ~           | ~            |         |                  |                  |                     | _                                                                 |           |                   |                |  |
| s         | ~                  |                  |                  | ~                                                                                                    |                  | ~           | ~            |         |                  |                  | 検索                  | 9t                                                                | zw.h      |                   |                |  |
| 17(31000) |                    |                  |                  |                                                                                                    |                  |             |              |         |                  |                  |                     |                                                                   |           |                   |                |  |
|           |                    |                  |                  |                                                                                                    |                  |             |              |         |                  |                  |                     |                                                                   |           |                   |                |  |
|           |                    |                  |                  |                                                                                                    |                  |             |              |         |                  |                  |                     |                                                                   |           |                   |                |  |
|           |                    |                  |                  |                                                                                                    |                  |             |              |         |                  |                  |                     |                                                                   |           |                   |                |  |
|           |                    |                  |                  |                                                                                                    |                  |             |              |         |                  |                  |                     |                                                                   |           |                   |                |  |
|           |                    |                  |                  |                                                                                                    |                  |             |              |         |                  |                  |                     |                                                                   |           |                   |                |  |

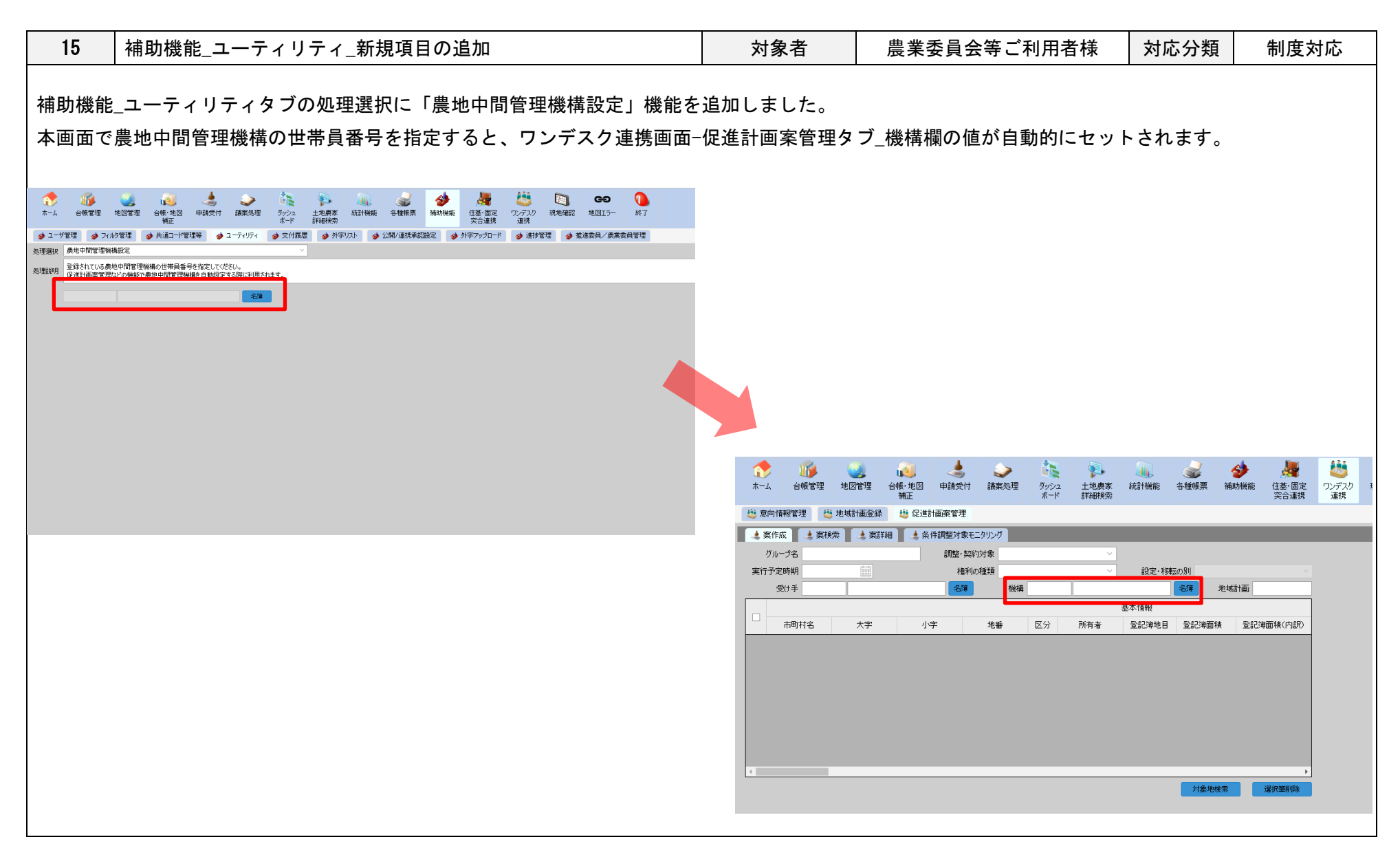

| 16 補助機能_推進委員/農                                                                                                    | 業委員管理タブ_機能変更                      | 対象者                                              | 農業委員会等ご利用者様       | 対応分類             | 制度対応 |
|----------------------------------------------------------------------------------------------------|-----------------------------------|--------------------------------------------------|-------------------|------------------|------|
|                                                                                                    | BEFORE                            |                                                  | AFTER             |                  |      |
| 【補助機能_現地確認アプリ利用<br>現地確認アプリの利用者アカウン                                                                                                    | 本画面で登録した<br>のログインが行き<br>本変更に伴い、 5 | ミユーザは、現地確認アプリに<br>えるようになりました。<br>タブ名が推進委員/農業委員管理 | 加えてワンデ<br>里に変更となり | スクシステムへ<br>りました。 |      |
| ALTER BUT DESCRIPTION OF ALL THE ALTER ALTER ALT |                                   |                                                  |                   |                  |      |

|             |                                                                                                    |                 | 1              | 1                   |      |
|-------------|----------------------------------------------------------------------------------------------------|-----------------|----------------|---------------------|------|
| 17          | ワンデスク連携機能の追加                                                                                              | 対象者             | 農業委員会等ご利用者様    | 対応分類                | 制度対応 |
| 「ワン         | デスク連携」メニューを追加しました。                                                                                        |                 |                |                     |      |
| 詳細な         | *************************************                                                                     | 乍手順書(15.「       | フンデスク連携)」をご参照く | <b>ごさい</b> 。        |      |
|             |                                                                                                    |                 |                |                     |      |
|             |                                                                                                    |                 |                |                     |      |
|             |                                                                                                    | 7 現地確認 地図Tラー 終了 |                | 農業委員会等 農業市 ✓        |      |
| · · · · ·   |                                                                                                    |                 |                |                     |      |
| ◎ 息可情報      |                                                                                                    |                 |                |                     |      |
| 割当方法        | A 件指定になる割当 V                                                                                              |                 |                |                     |      |
| 【検索条件】      | 農家/法人 ∨                                                                                                   |                 |                |                     |      |
| 市町村         | 市町技統案 大字 ∨ 小字 ∨ → → → → → → → → → → → → → → → → → →                                                       |                 |                |                     |      |
| ヨミガナ        | ヨミガナー住所は%をつけることで途中から検索できます。例:「%イチロウ」で「タナカ イチロウ」を検索可能                                                      |                 |                |                     |      |
| 個人/法人名      | 住所                                                                                                    |                 |                |                     |      |
| 農家/法人番号     |                                                                                                    |                 |                |                     |      |
| 担い手込力       |                                                                                                    |                 |                |                     |      |
| 息(可指指)21日1/ | プロプロ 2010 2010 2010 2010 2010 2010 2010 201                                                               |                 |                |                     |      |
| [] 個/       | /法人名 32. がナ 住所 意向把握担当 アカウント発行                                                                             |                 |                |                     |      |
|             |                                                                                                    |                 |                |                     |      |
|             |                                                                                                    |                 |                |                     |      |
|             |                                                                                                    |                 |                |                     |      |
|             |                                                                                                    |                 |                |                     |      |
|             |                                                                                                    |                 |                |                     |      |
| 意向登録サイト     | 本務局担当 担当委員追加 担当者グJア                                                                                       |                 |                |                     |      |
| アカウント発行     |                                                                                                    |                 |                |                     |      |
|             |                                                                                                    |                 |                |                     |      |
|             |                                                                                                    |                 |                |                     |      |
|             |                                                                                                    |                 |                |                     |      |
|             |                                                                                                    |                 |                |                     |      |
|             |                                                                                                    |                 |                |                     |      |
| ◎ 帳票出力      | CSV出力     CSV出力     CSV出力     CSV出力     CSV出力     CSV出力     CSV出力     CSV出力     CSV出力     CSV出力     CSV出力 |                 |                | <u>マニュアル・よくある質問</u> |      |
|             |                                                                                                    |                 |                |                     |      |
|             |                                                                                                    |                 |                |                     |      |

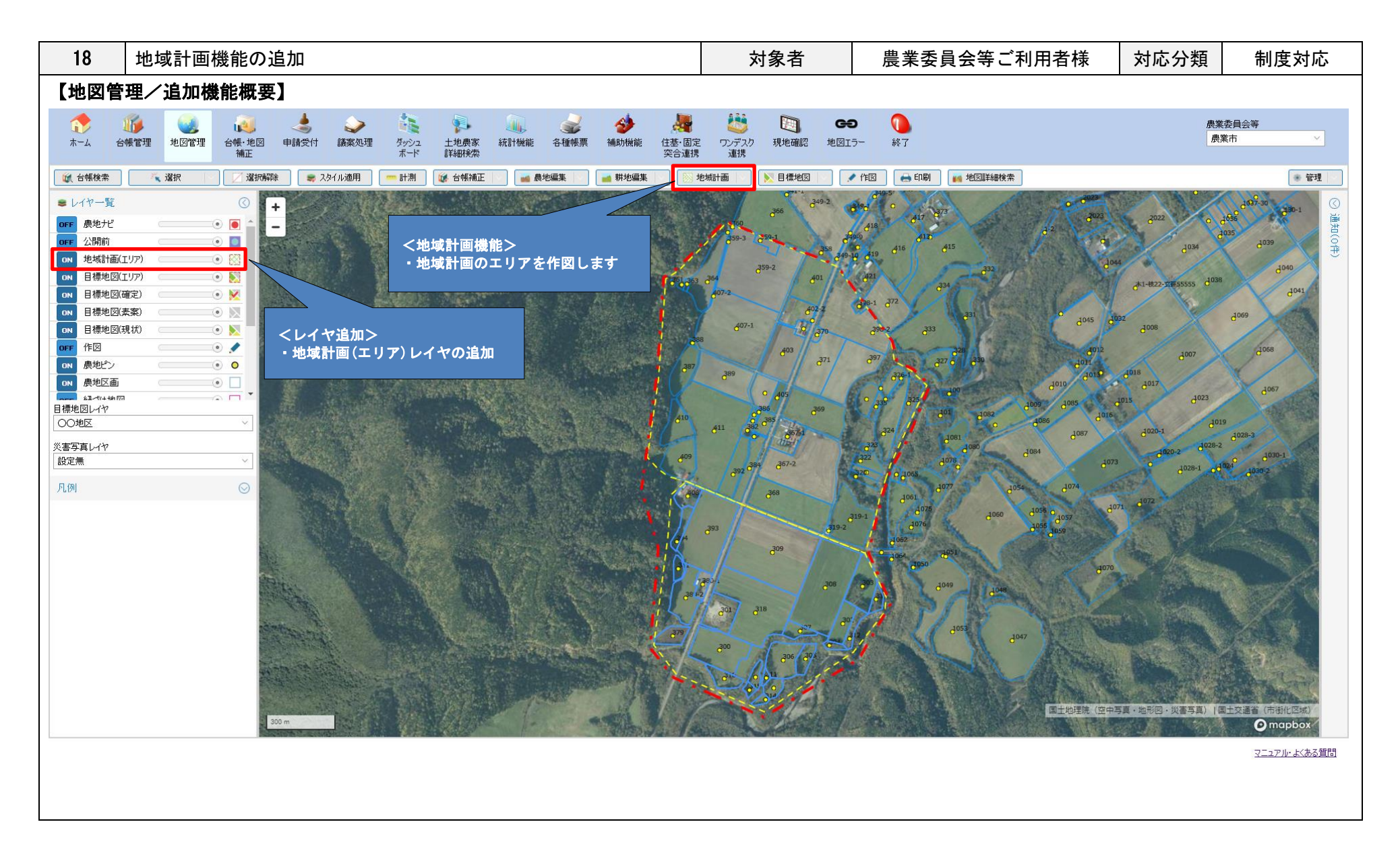

| AFTER                                                                                                    |  |  |  |
|----------------------------------------------------------------------------------------------------|--|--|--|
|                                                                                                    |  |  |  |
| ・地域計画 (エリア) レイヤを追加しました。 (初期表示は OFF)                                                                                                    |  |  |  |
| <ul> <li>・地域計画(エリア)レイヤを追加しました。(初期表示はOFF)</li> <li>レイヤー覧</li> <li>ロFF 農地だ</li> <li>のFF 農地だ</li> <li>のFF 製地(1000)</li> <li>のFF 豊標地図(エリア)</li> <li>のFF 豊標地図(東京)</li> <li>のFF 豊標地図(東京)</li> <li>のFF 豊標地図(東京)</li> <li>のFF 豊標地図(東京)</li> <li>のFF 豊標地図(東京)</li> <li>のFF 豊標地図(東京)</li> <li>のFF 豊標地図(東京)</li> <li>のFF 豊標地図(東京)</li> <li>のFF 豊標地図(東京)</li> <li>のFF 豊標地図(東京)</li> <li>のFF 豊原地(1000)</li> <li>のFF 豊原地(1000)</li> <li>のF 豊原地(1000)</li> <li>のF 豊原地(1000)</li></ul> |  |  |  |
|                                                                                                    |  |  |  |

## 【地図管理/地域計画】

・地域計画 - 地域計画エリア作成・編集・削除

ワンデスク連携 - 地域計画登録画面にて登録した地域計画に対し、その地域計画のエリアを作図することができます。(初期表示は赤色の一点破線)

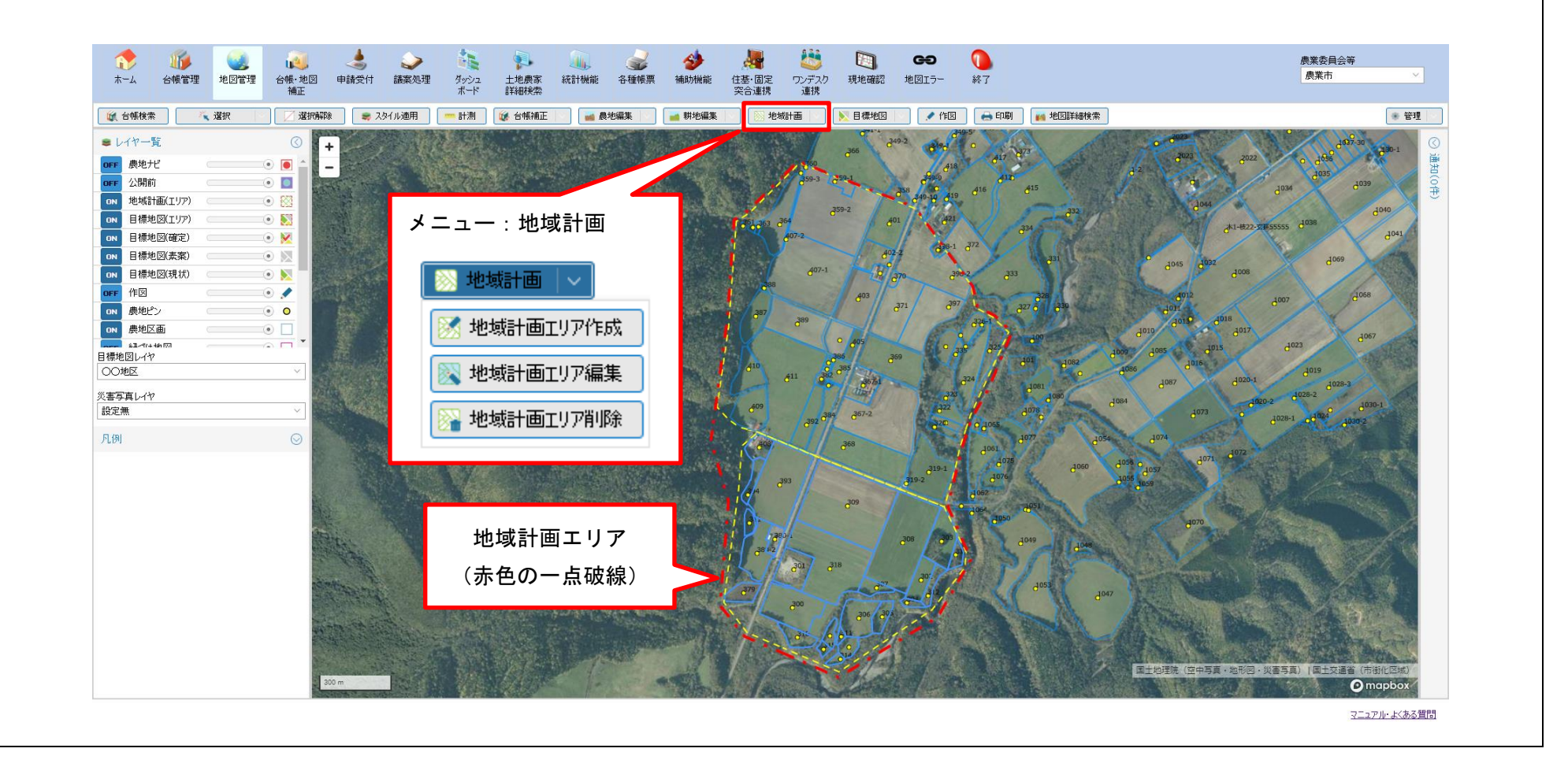

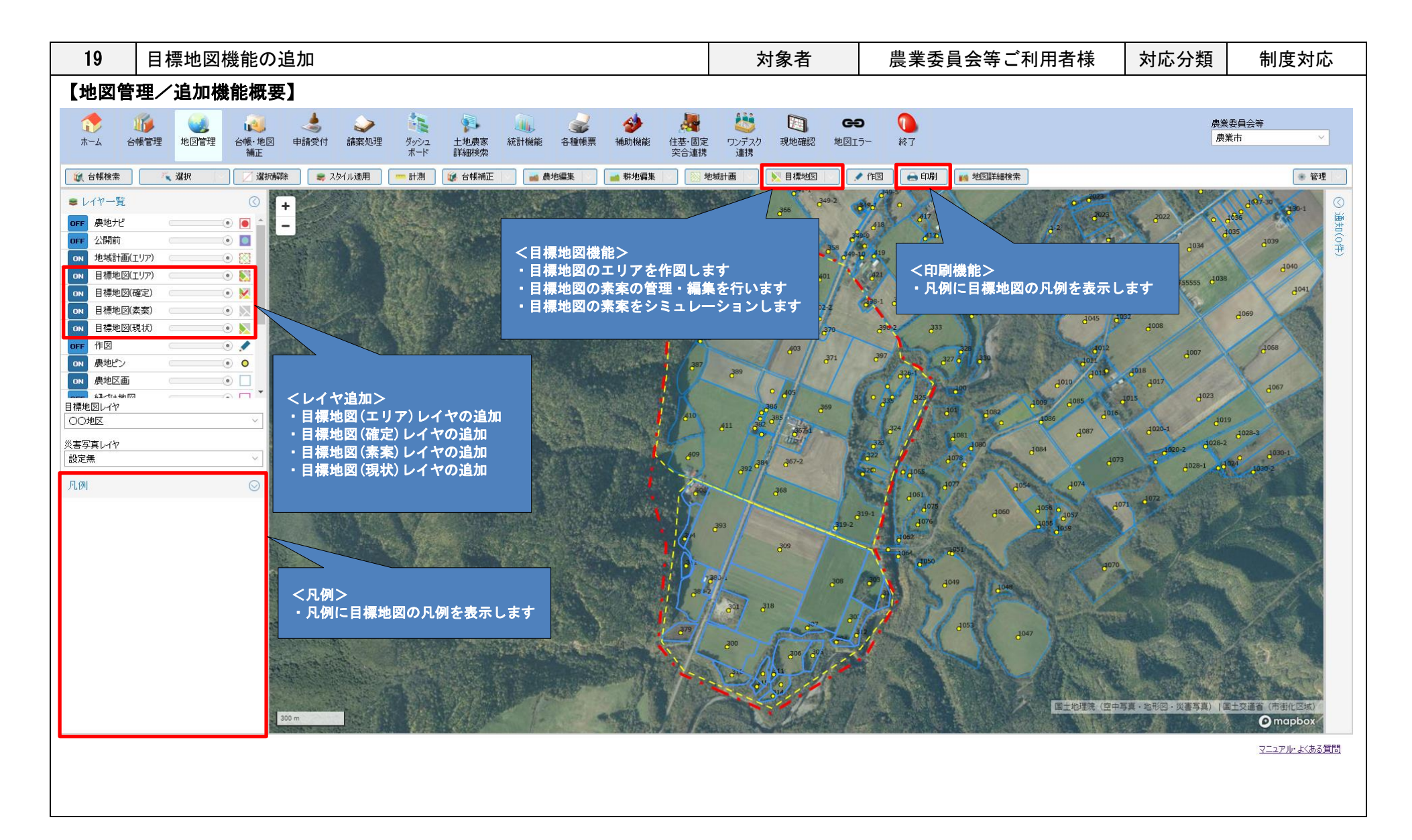

| BEI                                                                                                    | FORE                        |                                                                                                    |                                                                                      | AFTER                                                                                                    |
|----------------------------------------------------------------------------------------------------|-----------------------------|----------------------------------------------------------------------------------------------------|--------------------------------------------------------------------------------------|----------------------------------------------------------------------------------------------------|
| 【地図管理/目標地図】                                                                                                    |                             |                                                                                                    |                                                                                      |                                                                                                    |
| ・レイヤー覧                                                                                                    | ・目標地図レイヤを追加しました。(初期表示は OFF) |                                                                                                    |                                                                                      |                                                                                                    |
| ・レイヤー覧         OFF       農地ナビ         OFF       公開前         OFF       公開前         ON       農地ピン         ON       農地区画         OFF       筆ポリゴン         ON       市街化区域         ON       交害写真         ON       空中写真         ON       地形図 |                             | <ul> <li>日標地図レイス</li> <li>レイヤー覧</li> <li>OFF 農地ナビ</li> <li>OFF 公開前</li> <li>OFF 地域計画(エリア)</li> <li>OFF 目標地図(弦定)</li> <li>OFF 目標地図(弦案)</li> <li>OFF 目標地図(弦案)</li> <li>OFF 目標地図(表案)</li> <li>OFF 信</li> <li>酸地ピン</li> <li>ON 農地ビン</li> <li>ON 農地ビン</li> <li>ON 農地ビン</li> <li>ON 農地区画</li> <li>OFF 筆ボリゴン</li> <li>ON 新地現況図</li> <li>ON 市街化区域</li> <li>ON 災害写真</li> <li>ON 地形図</li> </ul> | *を追加しました<br>(③)<br>(④)<br>(④)<br>(④)<br>(④)<br>(④)<br>(④)<br>(④)<br>(④)<br>(④)<br>(④ | <ul> <li>○(初期表示は OFF)</li> <li>■目標地図(エリア)レイヤ</li> <li>目標地図のエリアを表示するレイヤ。</li> <li>「目標地図」の目標地図エリア作成/編集/削除が可能。</li> <li>■目標地図(確定)レイヤ</li> <li>目標地図(確定)レイヤ</li> <li>目標地図編集機能で「決定・公告」となった目標地図を表示するレイヤ。</li> <li>■目標地図(素案)レイヤ</li> <li>目標地図編集機能で作成中、または作成済みの目標地図の素案を表示するレイヤ。</li> <li>■目標地図(現状)レイヤ</li> <li>目標地図(現状)レイヤ</li> <li>目標地図の対象地を「スタイル(目標地のの対象地を「スタイル(目標地の)」の設定に合わせての第111</li> </ul> |
|                                                                                                    |                             |                                                                                                    |                                                                                      | 図(現状))」の設定に合わせて色塗りし<br>て表示するレイヤ。                                                                                                    |

## 【地図管理/目標地図】

・目標地図 - 目標地図エリア作成・編集・削除

ワンデスク連携 - 地域計画登録画面にて登録した地域計画に対し、その地域計画に紐づく目標地図のエリアを作図することができます。 (初期表示は黄色の破線)

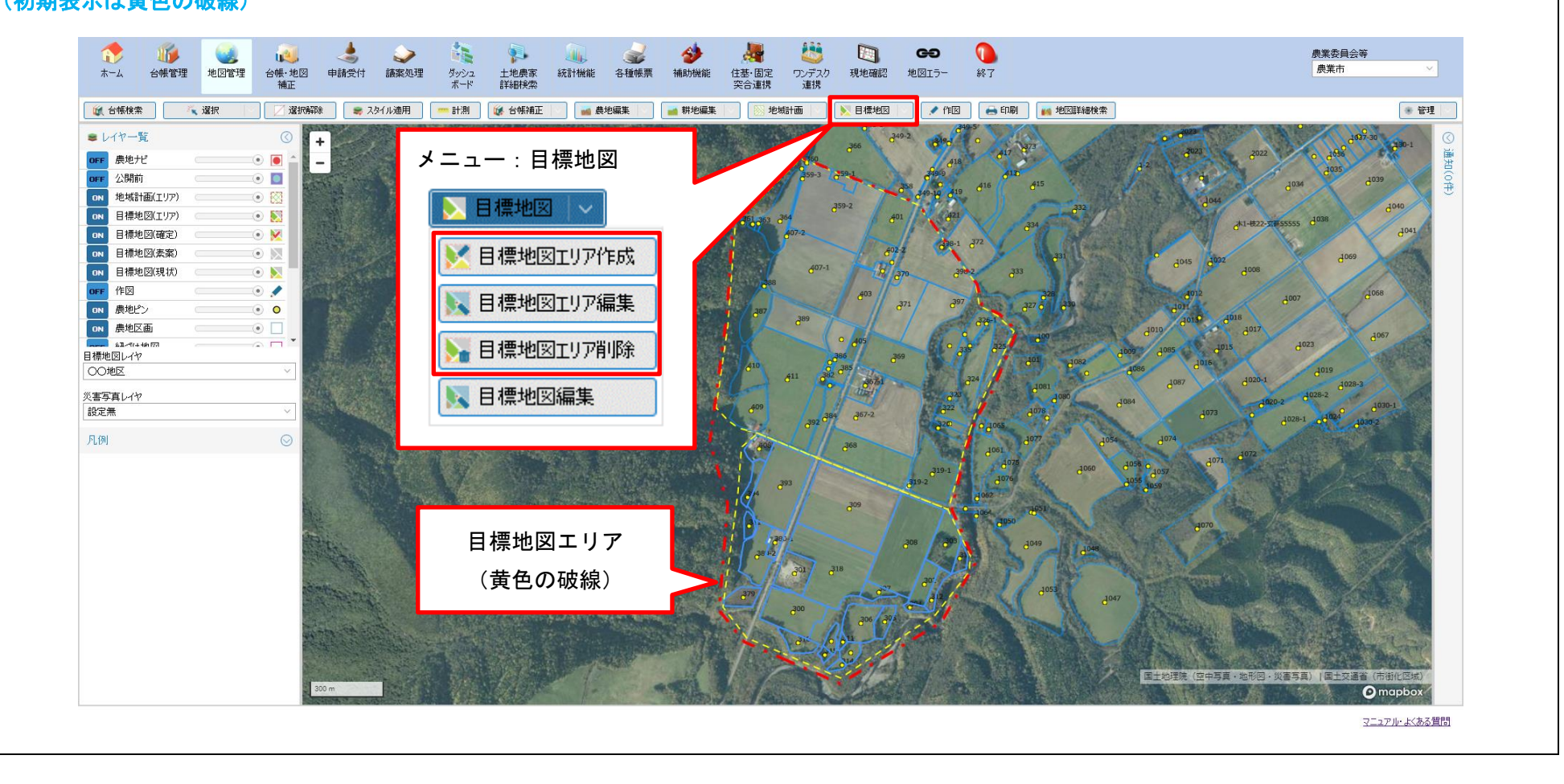

#### 【地図管理/目標地図】 目標地図 - 目標地図編集 目標地図タブでは、目標地図の素案として対象地に「目標地図の耕作者(受け手予定者)」を登録します。 目標地図の素案は複数作成することができます。素案が複数ある場合、選択した素案のみが編集されます。(素案ごとに状態を管理します) 1 1 ٢ 3) ..... œ 2 10 36 14 ホーム 台帳管理 地図管理 台帳・地図 申請受付 講案処理 外シュ 土地農家 統計機能 各種帳票 補助機能 住基・固定 ワンデスク 現地確認 地図エラー 終了 補正 ボード 詳細検索 (新聞) 音種帳票 補助機能 住基・固定 ワンデスク 現地確認 地図エラー 終了 メニュー:目標地図 ▶ 目標地図 ■レイヤー覧 OFF 農地ナビ ▶ 目標地図エリア作成 「レイヤー覧」下部に表示される 目標地図編集 ▼ 目標地図エリア編集 地域計画 テスト地域計画1 「目標地図レイヤ」で表示する素案 目標地図 ※※地区 ✓ 素案 素案1 - 目標地図エリア削除 を切り替えることができます 🛛 🔤 素案管理 🛛 🔀 目標地図 💦 シミュレーション設定 💦 シミュレーション実行 🏒 作図 XE 对象地還択·一括設定 📐 目標地図編集 促進計画案作成 级り込み 地区 全選択 全解除 -耕作者 小字 選択 大字 本番区分 本 (受け手予定者) 目標地図レイヤ ライスファーム㈱ 31! 31! ※※地区-麦案1 南白石 ライスファーム㈱ 南白石 災害写真レイヤ ライスファーム時 南白石 321 設定無 更科 武 南白石 32 🗸 凡例 > 4 b. 地図から選択 🥂 選択 選択解除 目標地図(素案) 設定項目 目標地図の耕作者(受け手予定者) > 内容 括設定 入山 京介 岩瀬 昭 目標地図内の耕作者 更科 武 土地選択 絞り込み 設定無 ~ 🔒 伊達 友蔵 伊達仁 現況面積集計 (実行前) 農業を 担う者 愛知 太郎 襹択 耕作者 担い手等の区分 塗り潰し色 線の色 枠線の幅 ライスファーム(㈱) ミルク牧場 入山 京介 110163.63m<sup>2</sup> 岩瀬 昭 85114.00m<sup>2</sup> 更科 武 4266.00m<sup>2</sup> $\square$ 伊達 友蔵 8692.19m² 国土地理院(空中写真・地形図・災害写真)」国土交通省(市街化区域) 適用 閉じる mapbox マニュアル・よくある質問

## 【地図管理/目標地図】

・目標地図 - 目標地図編集(シミュレーション)

「シミュレーション設定」タブでシミュレーションを実行するために必要な設定を行います。(設定は集積・集約・空間検索それぞれ異なります) シミュレーションの結果、集積された箇所は集積後の耕作者の色分けと設定した模様分けが行われます。

シミュレーションの実行結果は素案に保存することができ、その場で結果を修正してから保存することもできます。

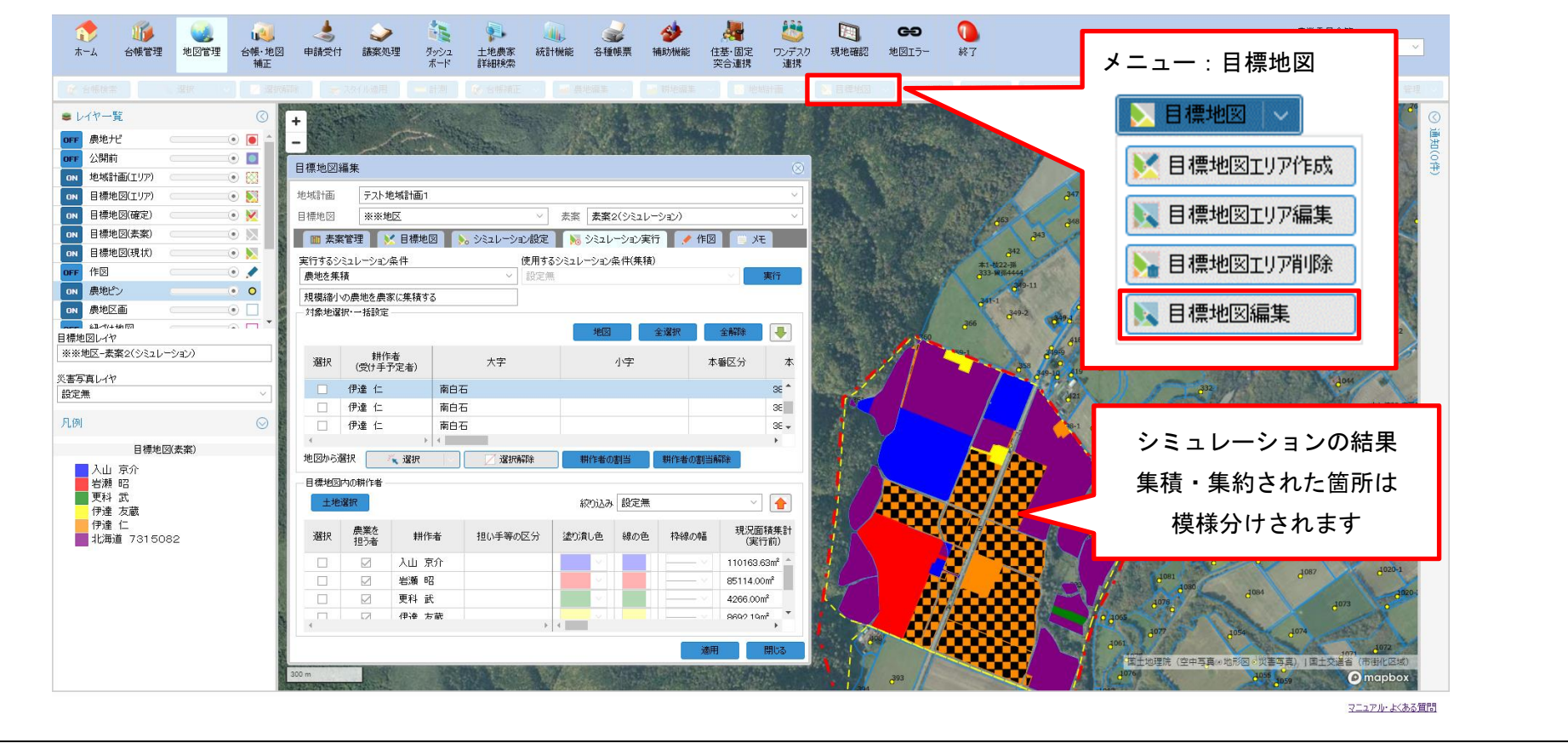

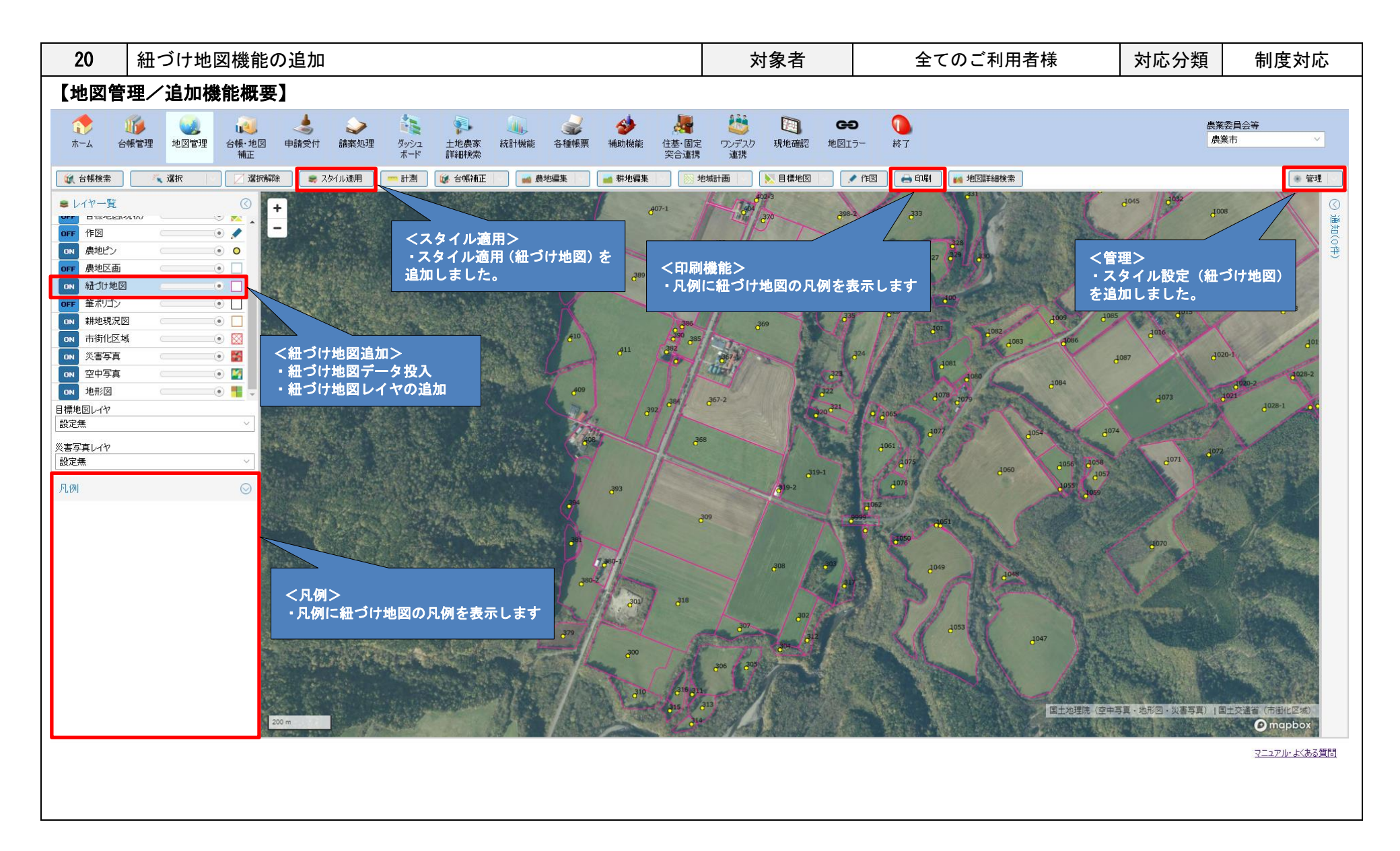

| BEFORE                                                                                                    | AFTER                                                                                                    |  |  |  |  |
|----------------------------------------------------------------------------------------------------|----------------------------------------------------------------------------------------------------|--|--|--|--|
| 【地図管理/紐づけ地図】                                                                                                    |                                                                                                    |  |  |  |  |
| ・レイヤー覧                                                                                                    | ・紐づけ地図レイヤを追加しました。(初期表示は OFF)                                                                                                    |  |  |  |  |
| <ul> <li>・レイヤー覧</li> <li>◎FF 農地ナビ</li> <li>◎FF 公開前</li> <li>◎</li> <li>◎N 農地ピン</li> <li>○N 農地区画</li> <li>○FF 筆ポリゴン</li> <li>○N 耕地現況図</li> <li>○N 耕地現況図</li> <li>○N 市街化区域</li> <li>○N 災害写真</li> <li>○N 空中写真</li> </ul> | <ul> <li>レイヤー覧</li> <li>レイヤー覧</li> <li>OFF 作図</li> <li>● ▲</li> <li>● ●</li> <li>● ●</li> <li>●</li> <li>●</li> <li></li></ul> |  |  |  |  |
| ▶ 地形図                                                                                                    |                                                                                                    |  |  |  |  |

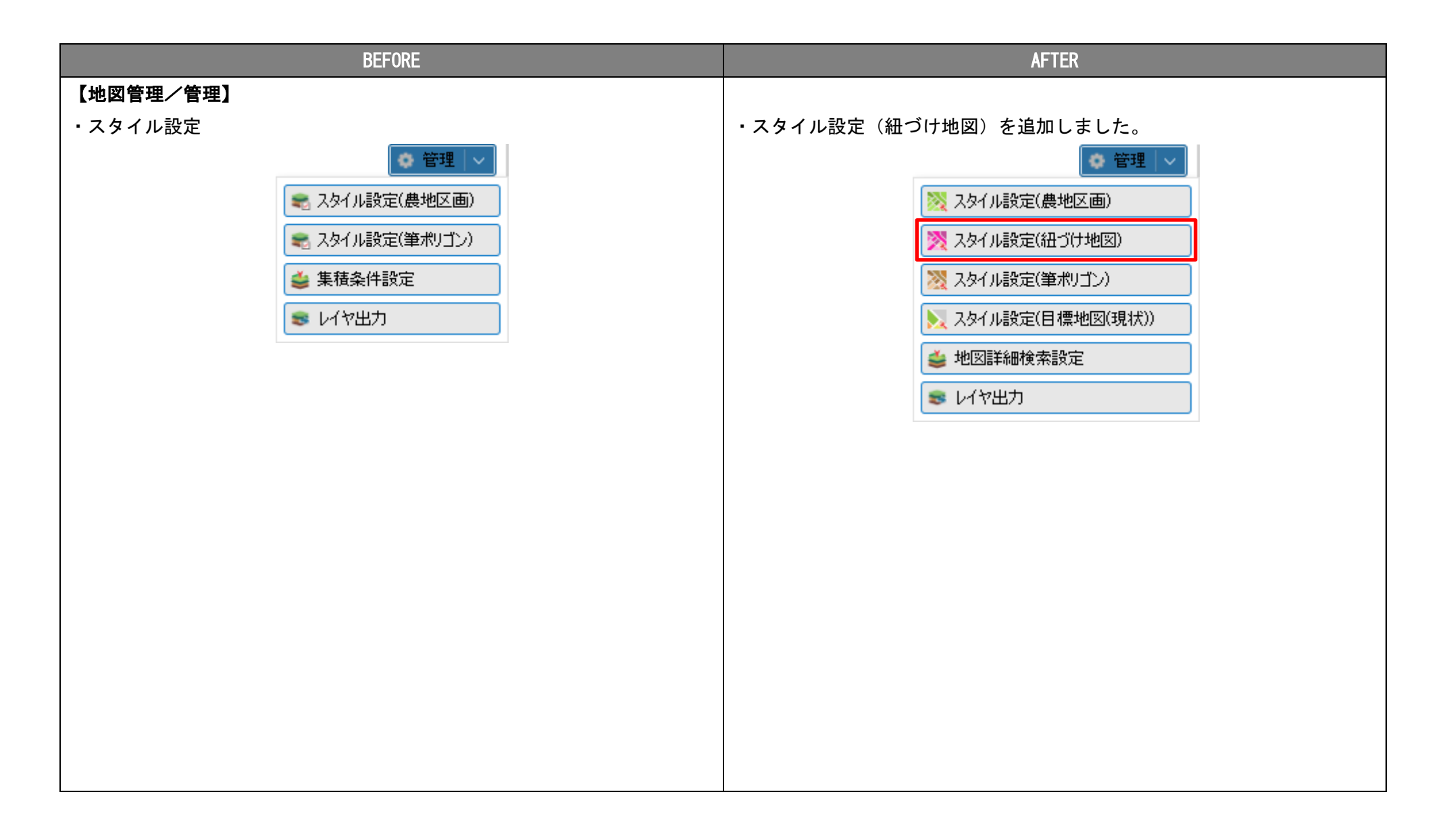

| BEFORE | AFTER                                                              |
|--------|--------------------------------------------------------------------|
|        | ・スタイル設定(紐づけ地図)画面                                                   |
|        | 色分け(塗り) および 色分け(模様) の基本的な設定方法・内容は既存機能                              |
|        | のスタイル設定と同じ操作となります。                                                 |
|        | スタイル設定(紐づけ地図)                                                      |
|        | 🧭 🔏 色分け(塗り) 📲 色分け(模様)                                              |
|        | 色分け(塗り)対象:紐づけ地図                                                    |
|        | 条件設定     項目の絞り込み     絞り込みなし        金分けの基準となる項目     所有者の年齢層(10歳区切り) |
|        | 所有者の年齢層(10歳区切. ▲<br>5年後の所有者の年齢層(5 地図上に色分けする条件                      |
|        | 5年後の所有者の年齢層(1 所有者の年齢層(10… 塗り潰し色 枠線の色 枠線の幅                          |
|        | 10年後の所有者の年齢層(                                                      |
|        | 耕作者の年齢層(5歳区切り)                                                     |
|        | 耕作者の年齢層(10歳区切. ▼                                                   |
|        | 個別設定 行削除 全選択 全解除                                                   |
|        | 選択 塗り潰し色 線の色 枠線の幅 市町村名 大字 1                                        |
|        |                                                                    |
|        |                                                                    |
|        | 線の色:                                                               |
|        | 枠線の中語:                                                             |
|        | メモ:         一括設定                                                   |
|        | 適用 閉じる                                                             |

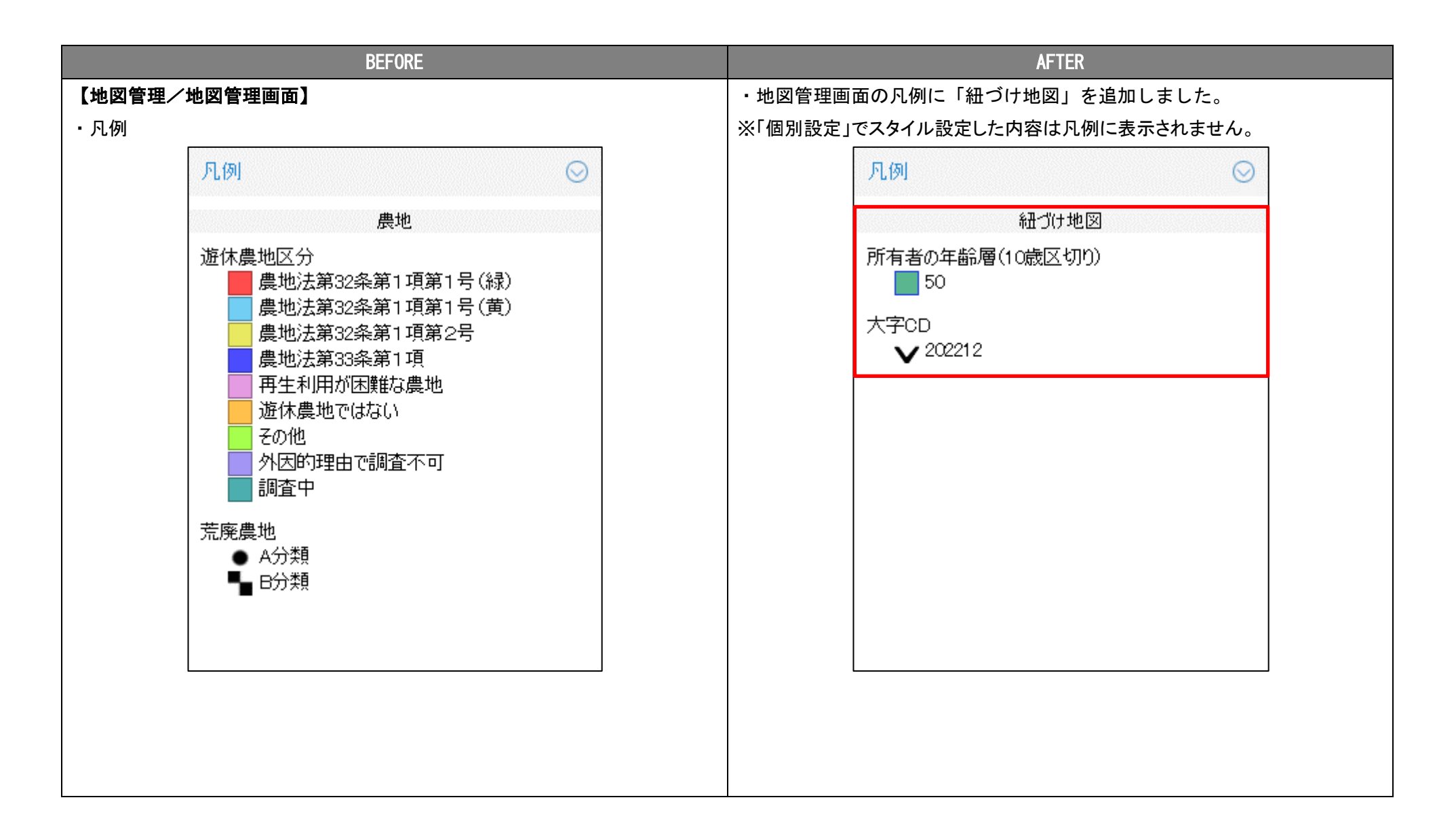

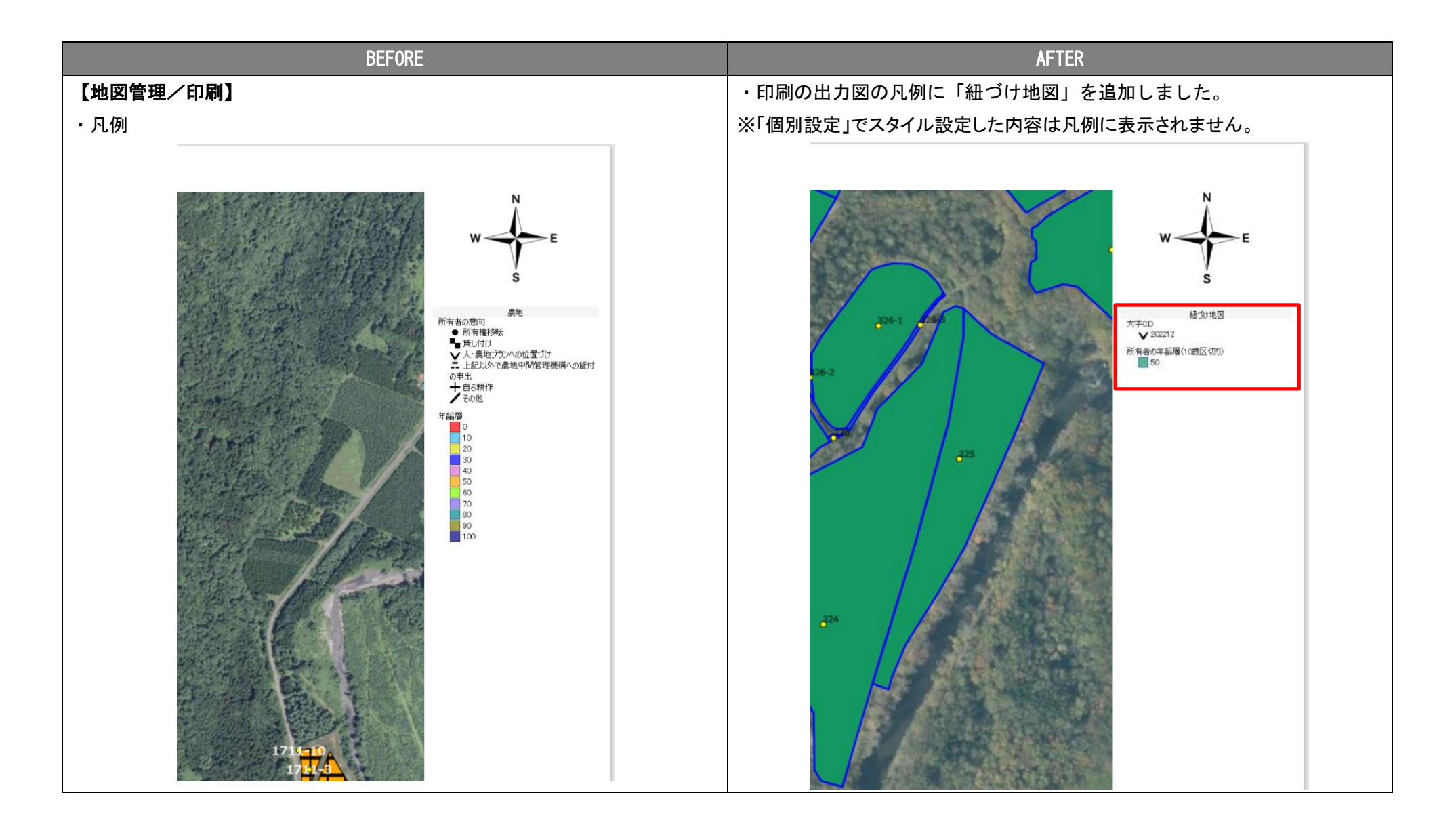

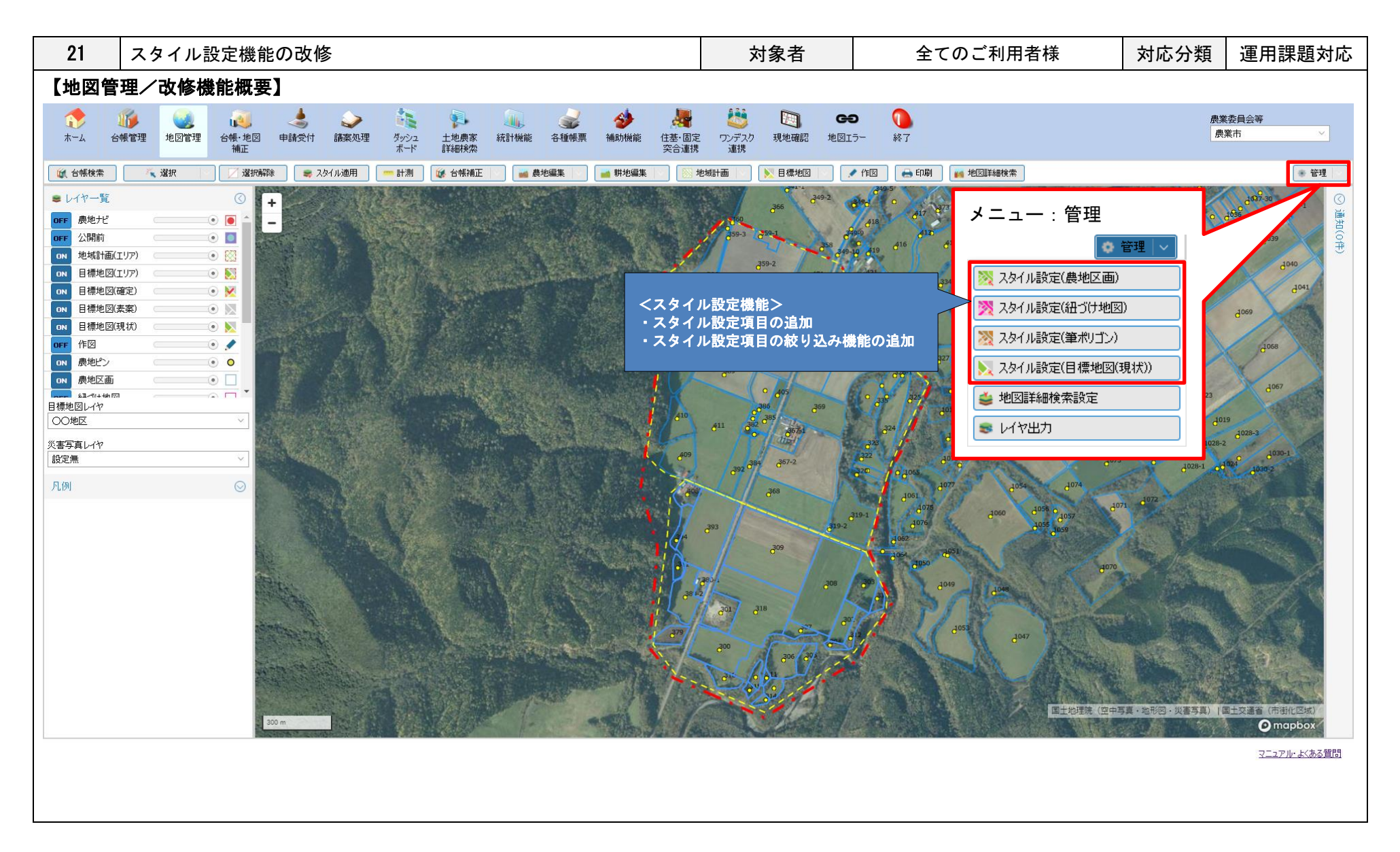

| <ul> <li>・ なちていみなイル設定</li> <li>・ なちていみなイル設定(色分け 塗り)で個別設定が利用可能になりました。</li> <li>・ スタイル設定の利用可能項目を追加しました。</li> <li>・ スタイル設定の利用可能項目を追加しました。</li> <li>・ スタイル設定項目を選択したりすいよう絞り込み機能を追加しました。</li> <li>・ スタイル設定項目を選択したりすいよう絞り込み機能を追加しました。</li> <li>・ スタイル設定項目を選択したりすいよう絞り込み機能を追加しました。</li> <li>・ スタイル設定項目を選択したりすいよう絞り込み機能を追加しました。</li> <li>・ スタイル設定項目を選択したりすいよう絞り込み機能を追加しました。</li> <li>・ スタイル設定項目を選択したりすいよう     </li> <li>・ スタイル設定項目を選択したりすいよう     </li> <li>・ スタイル設定項目を選択したりすいよう     </li> <li>・ スタイル設定項目を選択したりすいよう     </li> <li>・ スタイル設定項目を選択したりすいまう     </li> <li>・ スタイル設定項目を選択したりすいまう     </li> <li>・ スタイル設定項目を選加しました。</li> <li>・ スタイル設定項目を選択したりすいます     </li> <li>・ スタイル設定項目を選加しました。</li> <li>・ スタイル設定項目を選加しました。</li> <li>・ スタイル設理を認知を受加します     </li> <li>・ スタイル設理を受加します     </li> <li>・ スタイル設理を受加します     </li> <li>・ スタイル設理を受加します     </li> <li>・ スタイル設定項目を選加します     </li> <li>・ スタイル設理を受加します     </li> <li>・ スタイル設理を受加します     </li> <li>・ スタイル設理を受加します     </li> <li>・ スタイル設理を受加します     </li>     &lt;</ul>                                                                                                    | BEFORE                                                                                                    | AFTER                                                                                                    |
|----------------------------------------------------------------------------------------------------|----------------------------------------------------------------------------------------------------|----------------------------------------------------------------------------------------------------|
| <ul> <li>× × × ×</li> <li>× × × ×</li></ul> | 【地図管理/スタイル設定】<br>・スタイル設定                                                                                                    | ・全てのスタイル設定(色分け 塗り)で個別設定が利用可能になりました。<br>・スタイル設定の利用可能項目を追加しました。                                                                                                    |
| 文タイル設空(集地区面)       ● 会分け(定切)       ● 会分け(定切)       ● 会付(空切)       ● 会付(空切)       ● 会付(回 回 回 回 回 回 回 回 回 回 回 回 回 回 回 回 回 回 回                                                                                                     |                                                                                                    | ※項目の一覧は「システム操作手順書 3. 地図管理」を参照してください。<br>・色分け(塗り)の色のパターンを12色から55色に変更しました。<br>・スタイル設定項目を選択しやすいよう絞り込み機能を追加しました。                                                                                                    |
|                                                                                                    | 文タイル設定(農地区画)       色分け(20)       色分け(20)       色分け(20)       ●合分け(20)       ●合分け(20)       ●       ●       ●       ●       ●       ●       ●       ●       ●       ●       ●       ●       ●       ●       ●       ●       ●       ●       ●       ●       ●       ●       ●       ●       ●       ●       ●       ●       ●       ●       ●       ●       ●       ●       ●       ●       ●       ●       ●       ●       ●       ●       ●       ●       ●       ●       ●       ●       ●       ●       ●       ●       ●       ●       ●       ●       ●       ●       ●       ●       ●       ●       ●       ●       ●       ●       ●       ●       ●       ●       ●       ●       ●       ●       ●       ●       ●       ●       ●       ●       ●       ● | マイル設定(農地区面)       ●分け(運物)       ●分け(運物)       ●分け(運称)       ●分け(運称)       ●分け(運称)       ●       ●       ●       ●       ●       ●       ●       ●       ●       ●       ●       ●       ●       ●       ●       ●       ●       ●       ●       ●       ●       ●       ●       ●       ●       ●       ●       ●       ●       ●       ●       ●       ●       ●       ●       ●       ●       ●       ●       ●       ●       ●       ●       ●       ●       ●       ●       ●       ●       ●       ●       ●       ●       ●       ●       ●       ●       ●       ●       ●       ●       ●       ●       ●       ●       ●       ●       ●       ●       ●       ●       ●       ●       ●       ●       ●       ●       ●       ●       ●       ●       ●       ●       ●       ●       ●       ●       ●       ●       ●       ●       ●       ●       ●       ●       ●       ●       ●       ●       ●       ●       ●       ●       ●       ●       ●       ●       ●       ●       ●       ● |

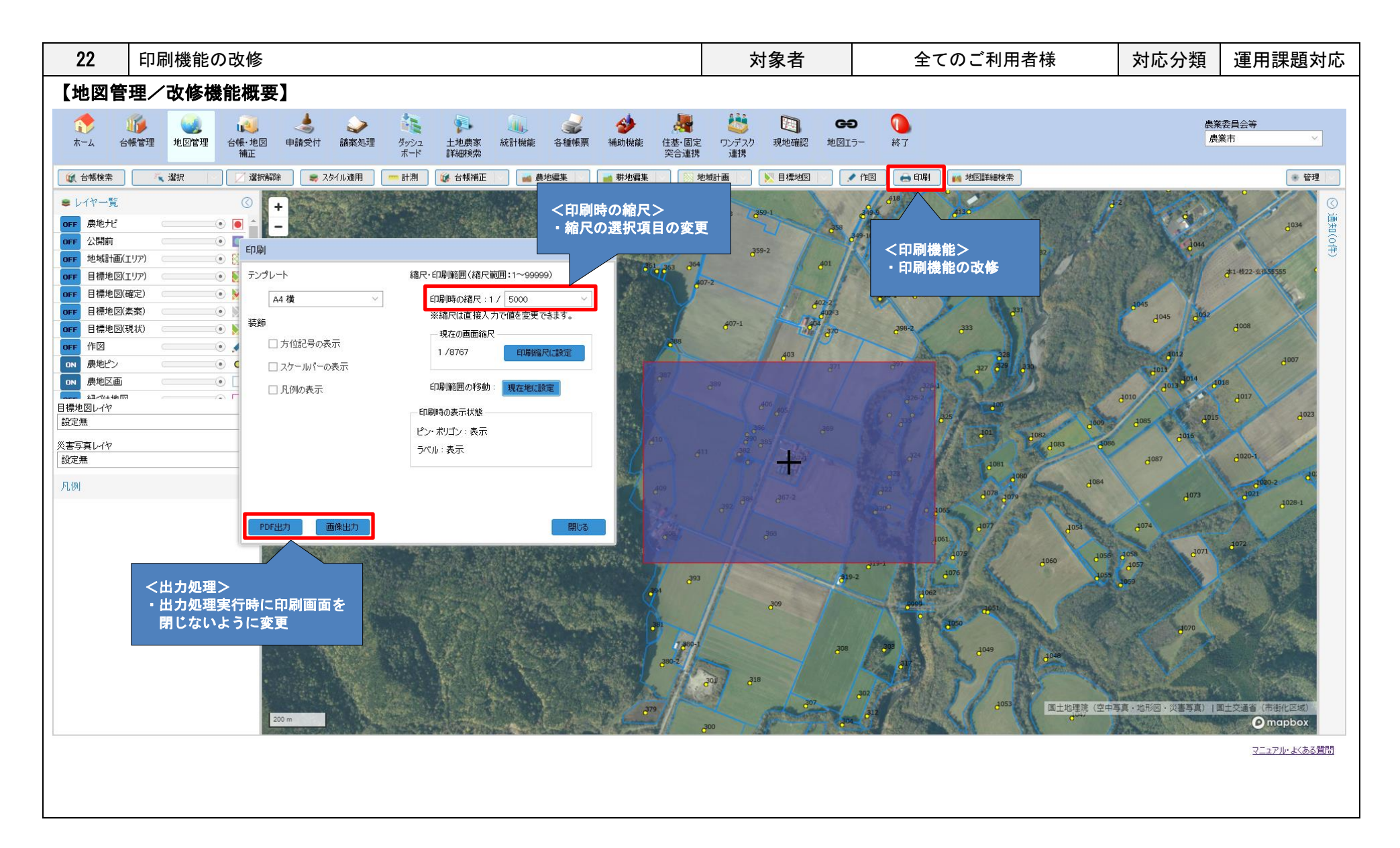

|                                                                                  | BEFORE                                                                                                    |                                                                                | AFTER                                                                                                    |
|----------------------------------------------------------------------------------|----------------------------------------------------------------------------------------------------|--------------------------------------------------------------------------------|----------------------------------------------------------------------------------------------------|
| 【地図管理/印刷】<br>・印刷時の縮尺<br>印刷                                                       |                                                                                                    | <ul> <li>・印刷時の縮尺の選択項目を変&lt;</li> <li>印刷</li> </ul>                             | 更しました。                                                                                                    |
| テンプレート         A4 横         装飾         二方位記号の表示         スケールパーの表示         一凡例の表示 | 縮尺・印刷範囲(縮尺範囲:1~99999)   印刷時の縮尺:1/   4510   ※縮尺は直接入力   現在の画面縮尺   現在の画面縮尺   1/8874   印刷範囲の移動: 現在地に設定 印刷時の表示状態 ピン・ポリゴン:表示 ラベル:表示 別じる | テンプレート         A4 横         装飾         方位記号の表示         スケールパーの表示         八例の表示 | 縮尺・印刷範囲(縮尺範囲:1~99999)   印刷時の縮尺:1/   第400画面縮尺-   現在の画面縮尺-   1/8767   現在の画面縮尺-   1/8767   5000   印刷範囲の移動:   1000   印刷時の表示状態   12500   ピン・ポリゴン:表示 ラペル:表示 |

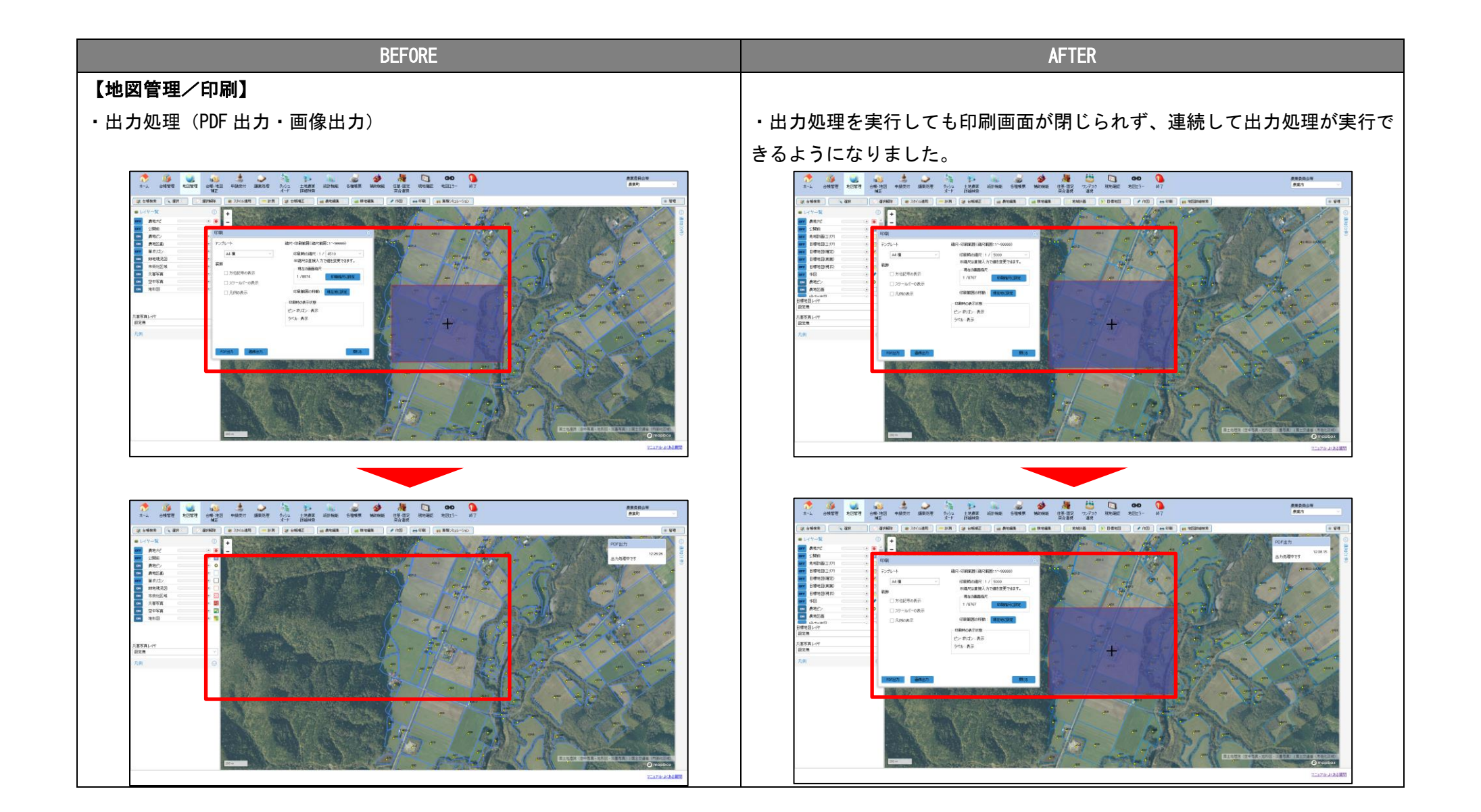

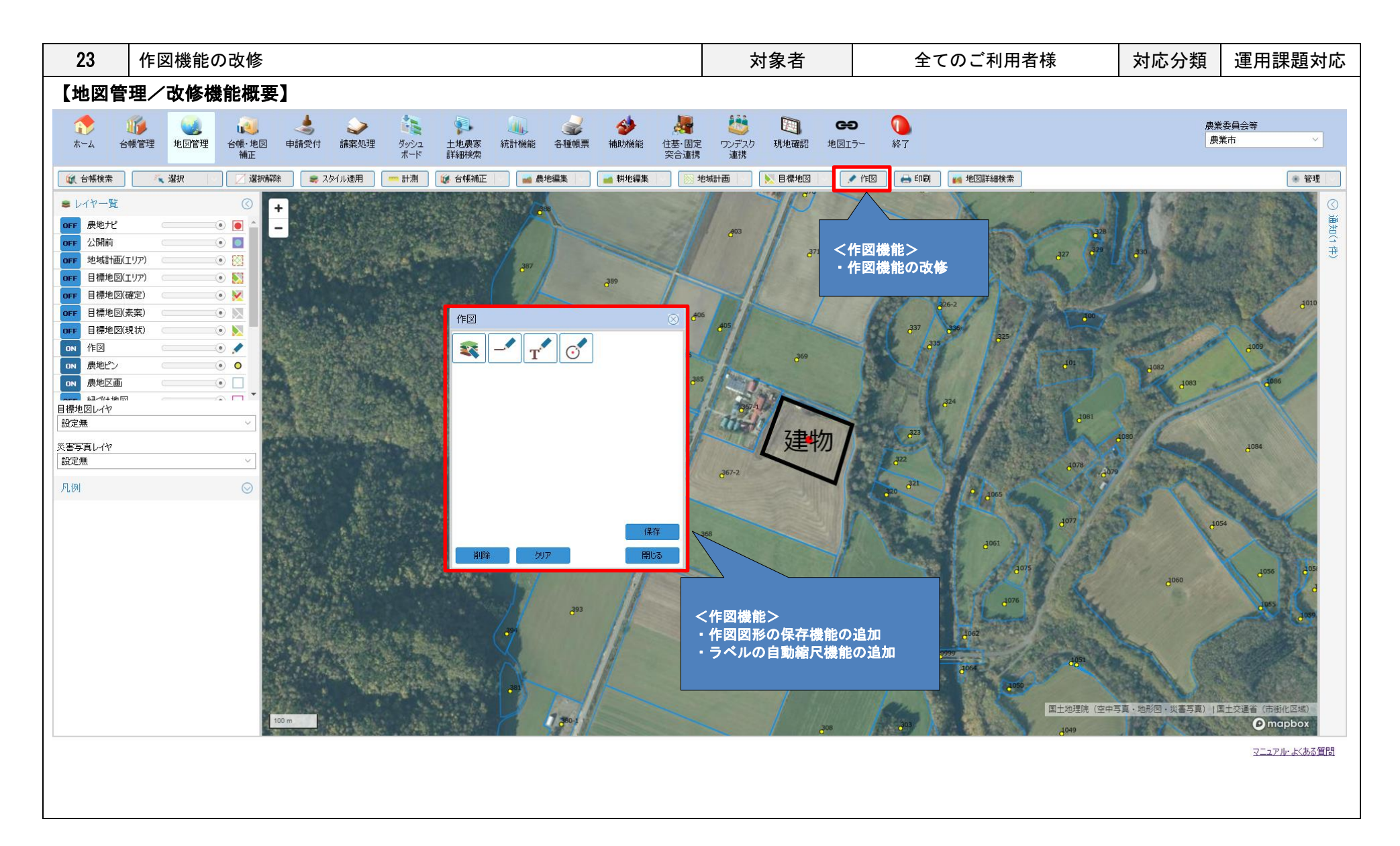

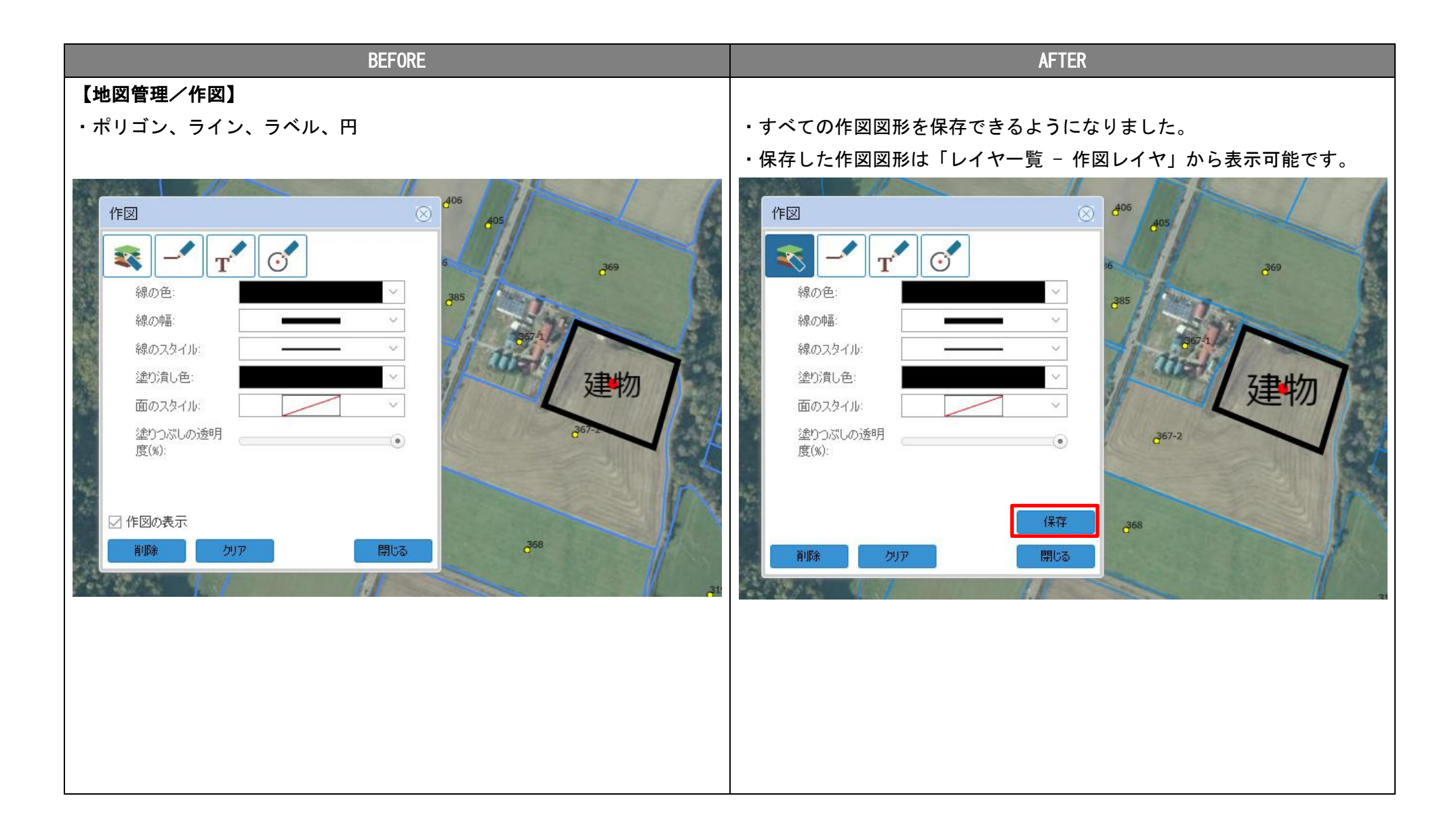

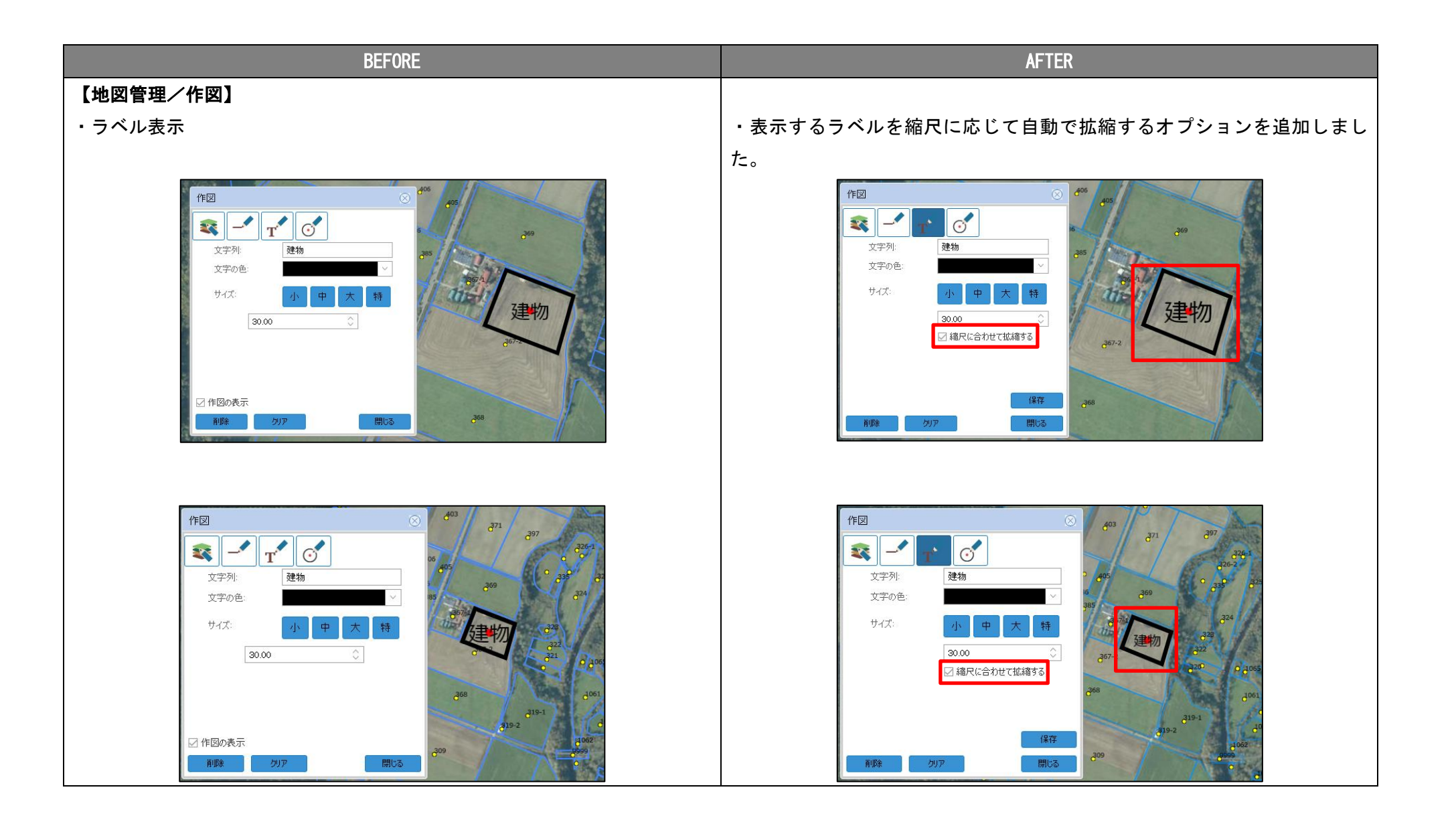